# 遠隔モニタリングサービス アカウント登録について (お客様用)

マルチ蓄電プラットフォーム

### INDEX

- 1. お客様のアカウント、ゲートウェイの登録
  - 1-1. アカウント登録の前に
  - 1-2. みんなでつくるエコ活サークルのご紹介
  - 1-3. はじめてアカウントを登録する場合
    - STEP1. 登録サイトへのアクセス
    - STEP2. 情報の入力
    - STEP3. 新パスワードの設定
      - 【みんなでつくるエコ活サークル申込み対象者のみ】
      - STEP4. みんなでつくるエコ活サークルの申込み
        - STEP4-1. みんなでつくるエコ活サークルへの登録
      - STEP4-2. スマイル e ポイントサービスへの登録
    - STEP5. 遠隔モニタリングを開始
  - 1-4. アカウントをお持ちのお客様が2台目以降のゲートウェイを追加する場合

#### 2. 保守を依頼する販売店とゲートウェイの紐付け登録

- 2-1. 販売店様による遠隔保守と紐付け登録について
- 2-2. お客様のゲートウェイに販売店様のアカウントを紐付けする場合
- 2-3. 販売店様のアカウントの紐付けを解除する場合

# 1.お客様のアカウント、ゲートウェイの登録

# 1-1. アカウント登録の前に

マルチ蓄電プラットフォームで遠隔モニタリングサービスをご利用いただくためには、お客様にてご自身のアカ ウントとゲートウェイの情報をパソコンやスマートフォンで登録していただく必要があります。登録サイトの URLと登録に使用するゲートウェイID・パスワードの情報は、ゲートウェイに同梱している「**お客様用 遠隔モニ タリングサービスご登録にあたって**」に記載しています。

| お客様用 マルチ蓄電システム用ゲートウェイ                                                                                                    |
|----------------------------------------------------------------------------------------------------|
| 遠隔モニタリングサービス ご登録にあたって                                                                                                    |
| スマートフォンやパソコンから蓄電システムの状態監視や設定をしたり、AI 機能をご使用い<br>ただくため無料の WEB 登録を実施してください。                                                                                                    |
|                                                                                                    |
| ゲートウェイID:01AB12345678<br>パスワード:abcedfghijk12                                                                                                    |
|                                                                                                    |
| <登録方法><br>裏面の規約をお読みいただいた上で、お客様の情報、本書に書かれたゲートウェ 回流の回                                                                                                    |
| イID とバスワードを下記 URL より登録してください。 うない<br>https://multi.kp-net.com 回父!!!!!!!!!!!!!!!!!!!!!!!!!!!!!!!!!!!!                                                                                                    |
| 登録いただいた方へプレゼントがあたるキャンペーン実施中!!<br>(くわしくは WEB をご覧ください)                                                                                                    |
| <販売店様による遠隔モニタリングについて><br>お客様が販売店様に遠隔モニタリングによる保守を依頼する場合は、販売店様のアカウント<br>を紐付け登録することで、販売店様が当該のゲートウェイの遠隔モニタリングすることが可<br>能になります。紐付け登録には販売店様がアカウントをお持ちであることを確認いただき、<br>お客様がその販売店様アカウントで登録されたIDと電話番号を遠隔モニタリングサービスに<br>て「ゲートウェイの管理」→「ゲートウェイ情報の照会・編集」にて登録してください。 |
| (販売店様へ)お客様に販売店様のアカウントを登録された ID、電話番号をお伝えする際に<br>以下の欄をご利用ください。                                                                                                    |
| ID 電話番号                                                                                                    |
| 本書は、なくさないように大切に保管してください。                                                                                                    |
| 販売店様へのお願い<br>本書はお客様が遠隔モニタリングサービスの使用を開始する時に必要となるものです。<br>必ずお客様に渡してください。                                                                                                    |
| <u>登録方法に関するお問い合わせ先</u><br>オムロン ソーシアルソリューションズ株式会社 お問い合わせ相談窓口<br>[電話]0120-220376<br>[受付時間]平日 9:00 ~ 17:00(土日祝、当社休日を除く)                                                                                                    |

### 1-2. みんなでつくるエコ活サークルのご紹介

以下の条件を満たす方は、太陽光発電で創った電気を使う(=自家消費する)ことでポイントがもらえる エコでオトクなサービス みんなでつくるエコ活サークルへ参加申込みいただくことができます。 条件を満たす方は、このマニュアルに記載された手順でぜひ申込みいただきますよう、よろしくお願いします。

#### <みんなでつくるエコ活サークル参加申込みの条件>

- ・マルチ蓄電プラットフォーム「KPBP-Aシリーズ」または「スマートPVマルチ」のハイブリッド蓄電システム (特定負荷・全負荷どちらも対象)を設置済であること
- ・蓄電システムをインターネットに常時接続していること
- ・遠隔モニタリングサービスの利用登録が個人名で行われていること
- ・自家発電装置(エネファーム\*1など)を設置していないこと
- ・リークレジットの別のプロジェクトや他の類似制度に登録していないこと
- ・蓄電システムの稼働開始日が、みんなでつくるエコ活サークル申込日の2年前の日以降であること

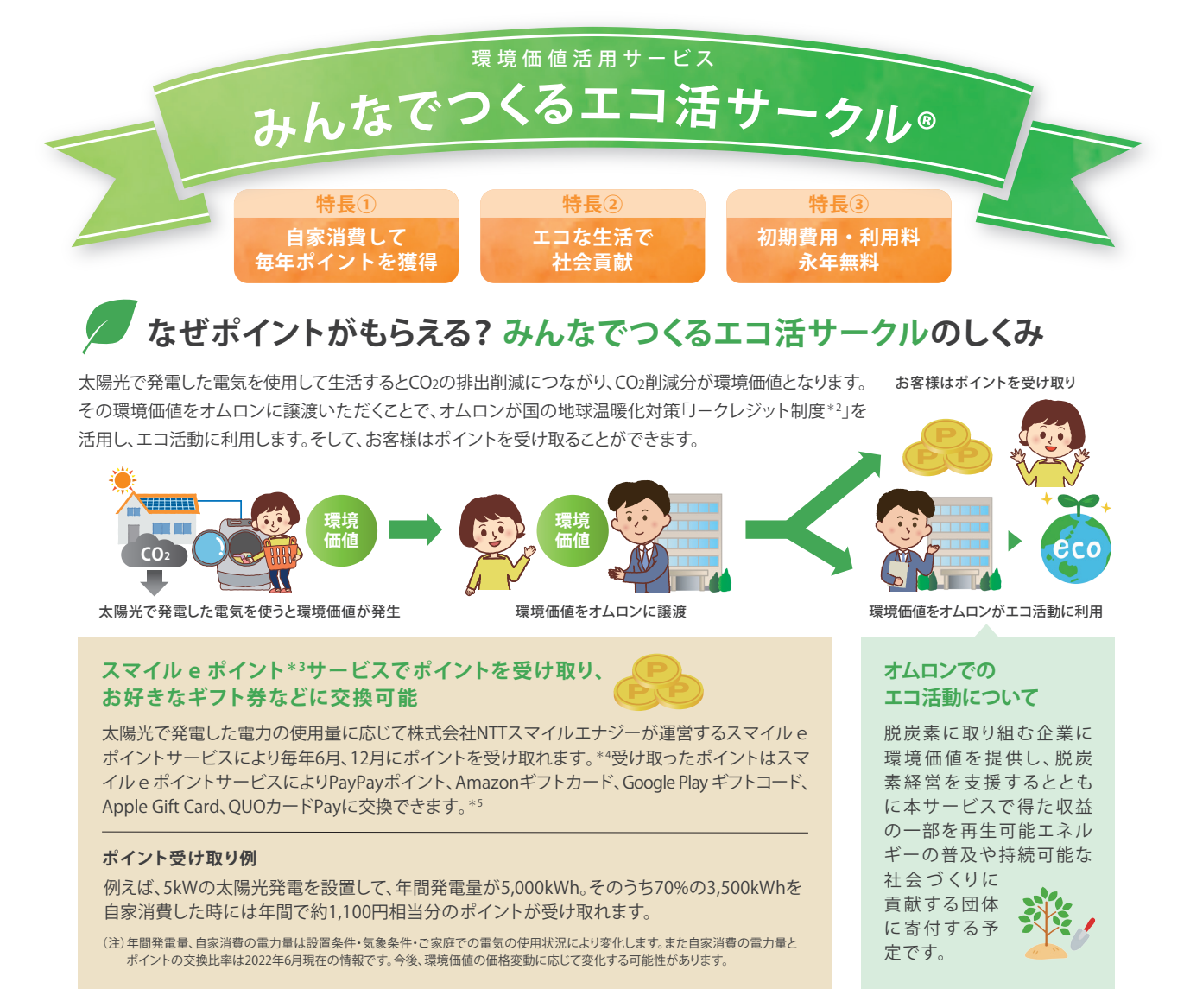

\*1.「エネファーム」は東京ガス(株)・大阪ガス(株)・ENEOS(株)の登録商標です。\*2.省エネルギー機器の導入や森林経営などの取組による、CO2などの温室効果ガスの排出削減量や吸収量を 「クレジット」として国が認証する制度。\*3.スマイル e ポイントは株式会社NTTスマイルエナジーの商標です。\*4.ポイント受け取り月は変更する可能性があります。\*5.交換対象のポイントな どは2022年6月現在の情報です。今後、変更する可能性があります。PayPayポイントは出金・譲渡不可です。PayPay/PayPayカード公式ストアでも利用可能です。Amazon、Amazon、co.jpおよ びそれらのロゴはAmazon.com, Inc.またはその関連会社の商標です。スマイル e ポイントサービスは株式会社NTTスマイルエナジーによる提供です。お問い合わせはAmazonではお受け しておりません。NTTスマイルエナジースマイル e ポイントお問い合わせフォーム (https://smile-e-pt.eco-megane.jp/inquiry)までお願いいたします。Google Play および Google Play ロゴ は Google LLC の商標です。Apple Gift Cardは、米国およびその他の国で登録されたApple Inc.の商標です。「QUOカードPay」もしくは「クオ・カード ペイ」およびそれらのロゴは株式会社クオカード

— 3 —

### 1-3. はじめてアカウントを登録する場合 -全体の流れ-

遠隔モニタリングサービスの利用に必要なアカウント登録は、下記の手順で簡単に行っていただけます。

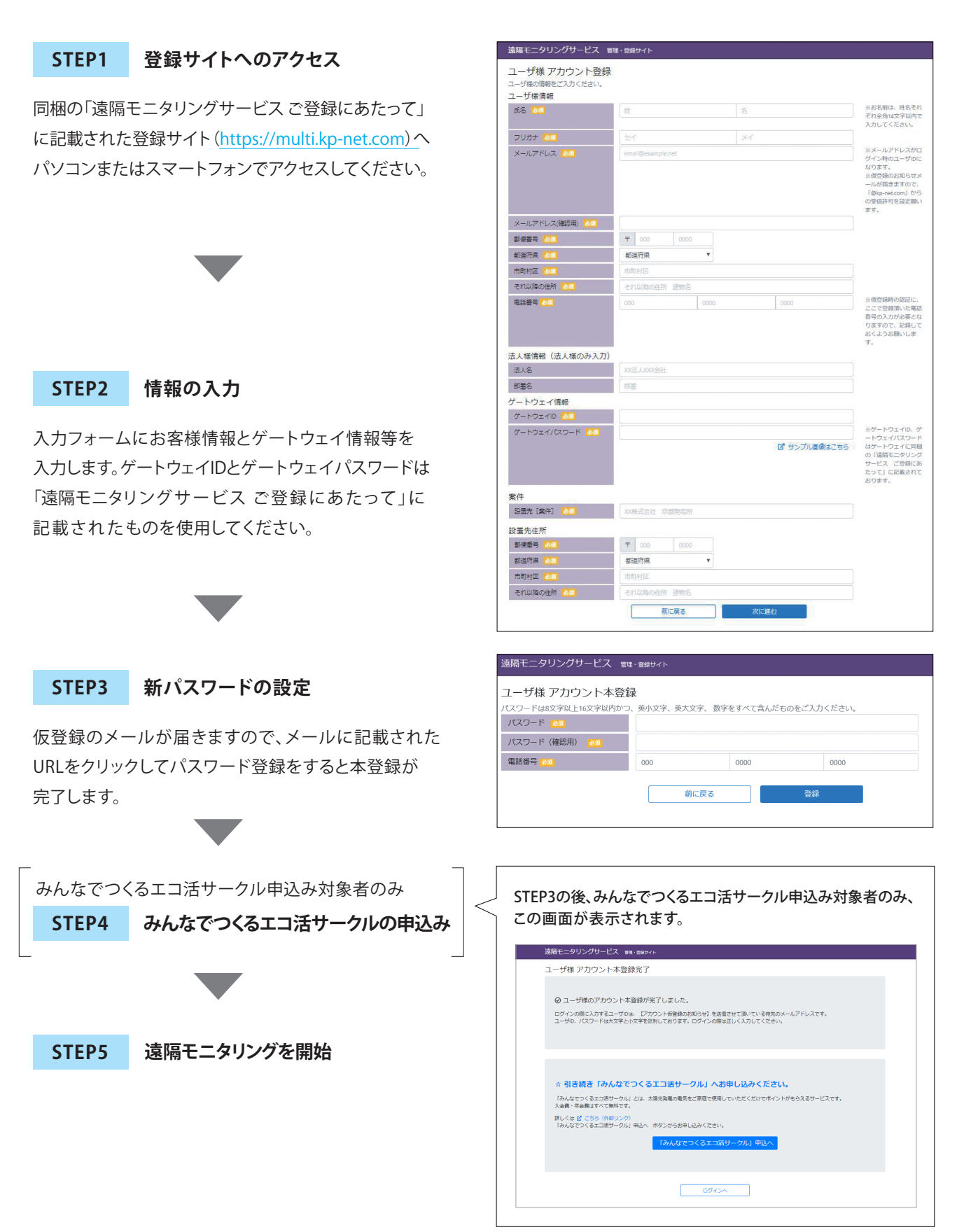

-4-

### 1-3. はじめてアカウントを登録する場合 STEP1 登録サイトへのアクセス

「**遠隔モニタリングサービス ご登録にあたって**」に記載された「**遠隔モニタリングサービス 管理・登録サイト**」 のURL(https://multi.kp-net.com) ヘパソコンまたはスマートフォンでアクセスします。

「遠隔モニタリングサービス ご登録にあたって」の 裏面の規約をお読みいただいたうえで パソコンまたはスマートフォンで上記URLを 入力してアクセスしていただくか、 スマートフォンで右記のQRコードを 読み込んでアクセスしてください。

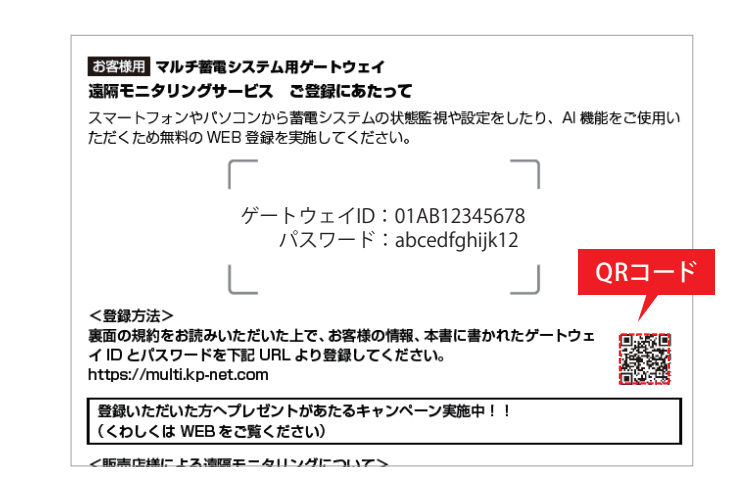

キャンペーン案内ページが表示されますので、 ご確認の上、「次へ進む」ボタンをクリックしてください。

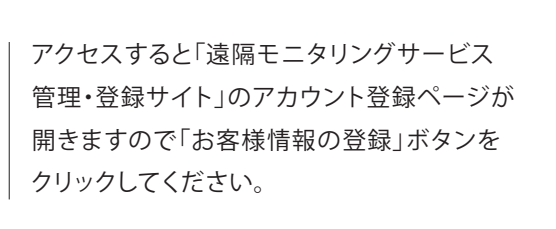

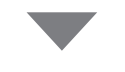

利用規約を読んでいただき、記載内容に 同意いただける場合は、「同意する」ボタンを クリックしてください。 同意いただけない場合は遠隔モニタリング システムはご使用いただけません。

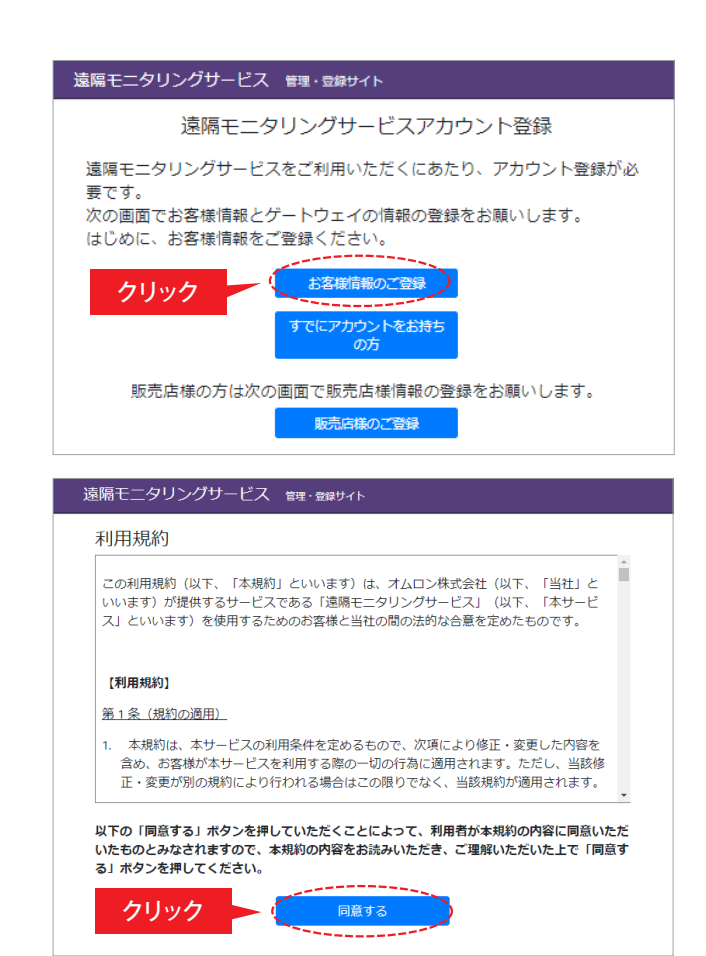

1-3. はじめてアカウントを登録する場合 STEP2 情報の入力

入力フォーム画面に遷移しますので、各項目を入力します。

| 全角・半角のお間違いがないよう                                                                                                    | 遠隔モニタリングサービス *                             | 言理・登録サイト                           |              |                                                                                          |
|----------------------------------------------------------------------------------------------------|--------------------------------------------|------------------------------------|--------------|------------------------------------------------------------------------------------------|
| 各項目を入力してください。                                                                                                    | ユーザ様 アカウント登録<br>ユーザ様の情報をご入力ください。<br>ユーザ様情報 | ł                                  |              |                                                                                          |
|                                                                                                    | 氏名 💋                                       | 姓                                  | 8            | ※お名前は、姓名それ<br>ぞれ全角14文字以内で<br>入力してください                                                    |
|                                                                                                    | フリガナ 😹                                     | 21                                 | XT           | ADDECKER                                                                                 |
| メールアドレスは遠隔モニタリング                                                                                                    | X-117FUZ 🔯                                 | email@example.net                  |              | <ul> <li>※メールアドレスがロ<br/>グイン時のユーザIDに<br/>なります。</li> <li>※仮登録のお知らせメ</li> </ul>             |
| サービスログイン時のIDとして使用します。                                                                                                    |                                            |                                    |              | <ul> <li>ールが届きますので、</li> <li>「@kp-net.com」から</li> <li>の受信許可を設定願い</li> <li>ます。</li> </ul> |
| また異常発生時のメール通知先となります。                                                                                                    | メールアドレス(確認用) 🔂 🔲                           |                                    |              |                                                                                          |
|                                                                                                    | 彭使番号 📶                                     | <b>T</b> 000 0000                  |              |                                                                                          |
|                                                                                                    | 都道府県 💹                                     | 都道府県▼                              |              |                                                                                          |
|                                                                                                    | 市町村区 201                                   | 市町村区                               |              |                                                                                          |
|                                                                                                    | - (14040) 正川                               | 000 0000                           |              | ※仮登録時の認証に、                                                                               |
| ゲートウェイIDとゲートウェイバスワードは「遠隔                                                                                                    |                                            |                                    |              | ここで登録頂いた電話<br>番号の入力が必要とな<br>りますので、記録して                                                   |
| モニタリングサービス ご登録にあたって」に書か                                                                                                    |                                            |                                    |              | あくようお願いしま<br>す。                                                                          |
| わた立ウ別を入力してください                                                                                                    | 法人様情報(法人様のみ入力)                             | VIST 1 VIV@3+                      |              |                                                                                          |
| れた文子列を八刀してくたとい。                                                                                                    | 部署名                                        | 前要                                 |              |                                                                                          |
|                                                                                                    | ゲートウェイ情報                                   |                                    |              |                                                                                          |
|                                                                                                    | ゲートウェイID                                   |                                    |              |                                                                                          |
|                                                                                                    | ゲートウェイパスワード 🌅                              |                                    |              | ※ゲートウェイID、ゲ<br>ートウェイバスワード                                                                |
| <u>1893年3月</u> マルチ新電ジステム用ゲートウェイ<br>遠隔モニタリングサービス ご登録にあたって                                                                                                    |                                            |                                    | 2 サンブル画像はこちら | はゲートウェイに同梱<br>の「遠隔モニタリング<br>サービス ご登録にあ<br>たって」に記載されて                                     |
| スマートフォンやバソコンから畜電システムの状態監視や設定をしたり、AI 機能をご使用い<br>ただくため無料の WEB 登録を実施してください。                                                                                                    |                                            |                                    |              | おります。                                                                                    |
|                                                                                                    | 案件                                         | The second second strategy and the |              |                                                                                          |
|                                                                                                    |                                            | XXRALET REPEAR                     |              |                                                                                          |
| コナフ ゲートウェイID: 01AB12345678<br>パスワード: abcedfghiik12                                                                                                    | 設置先住所                                      | 7 000 0000                         |              |                                                                                          |
|                                                                                                    | 都進府県 😹                                     | 都道府県 🔻                             |              |                                                                                          |
|                                                                                                    | 市町村区 🔼                                     | 市町村区                               |              |                                                                                          |
| <登録方法><br>裏面の提約をお読みいただいた上で、お客様の情報、本書に書かれたゲートウェ ロッドロ                                                                                                    | それ以降の住所 📶                                  | それ以降の住所 建物名                        |              |                                                                                          |
| イ ID とパスワードを下記 URL より登録してください。<br>https://multi.kp-net.com                                                                                                    |                                            | 前に戻る                               | 次に進む         | クリック                                                                                     |
| 登録いただいた方へプレゼントがあたるキャンペーン実施中!!<br>(くわしくは WEB をご覧ください)                                                                                                    |                                            |                                    |              |                                                                                          |
| <販売店様による週期モニタリングについて><br>お客様が販売店様に遠隔モニタリングにためでを依頼する場合は、販売店様のアカウント<br>を紐付け登録することで、販売店様がご該のゲートウェイの遠隔モニタリングすることが可<br>能になります。紐付け登録には販売店様がアカウントをお持ちであることを確認いただき、<br>お客様がその販売店様アカウントで登録されたにした電話番号を遠隔モニタリングサービスに<br>て「ゲートウェイの管理」→「ゲートウェイ情報の解会・編集」にて登録してください。 |                                            |                                    |              |                                                                                          |

入力が終了したら「次に進む」ボタンを クリックしてください。

(販売店様へ)お客様に販売店様のアカウントを登録されたID、電話番号をお伝えする際に

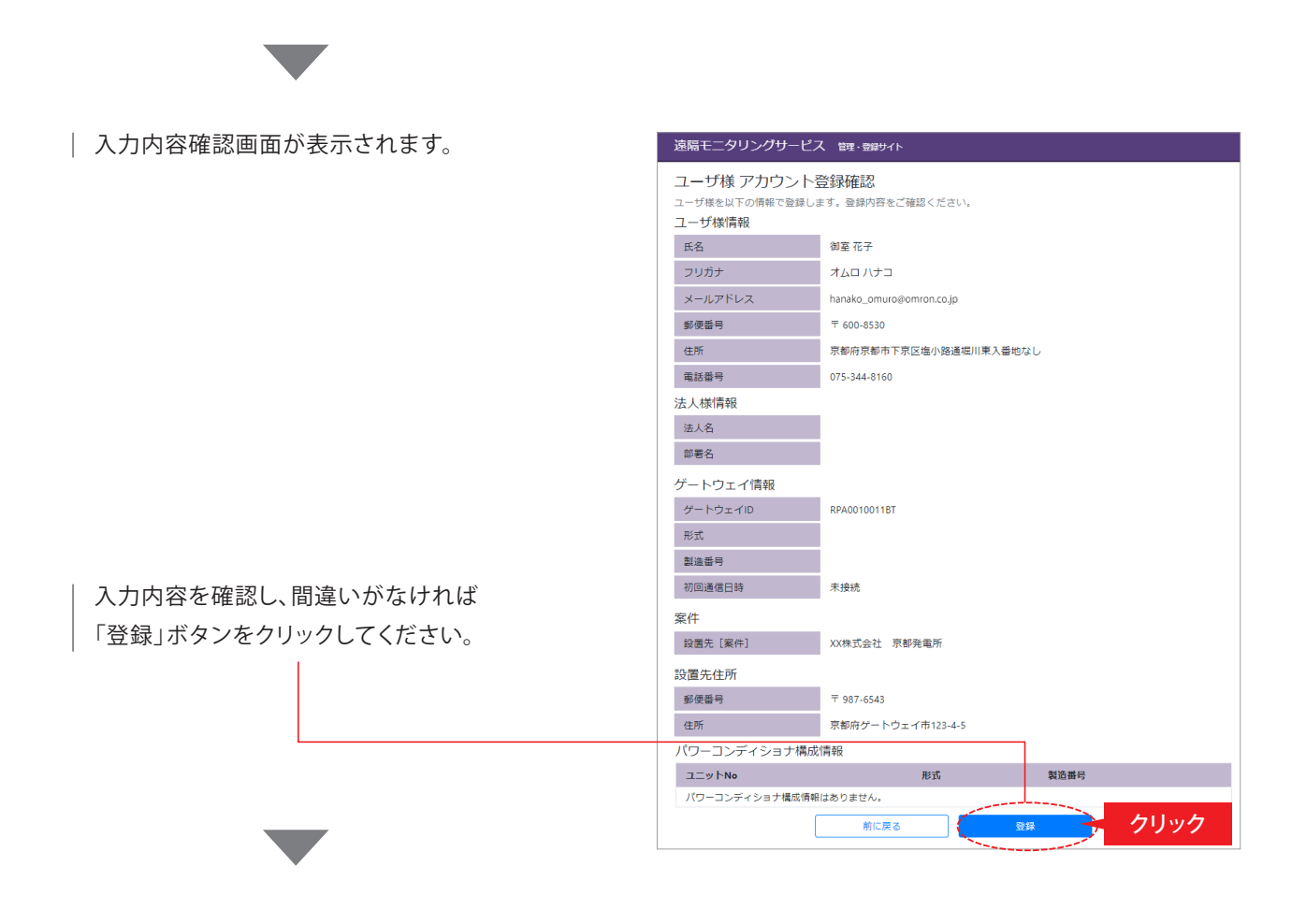

右記の登録完了画面が表示されましたら アカウント登録は完了です。

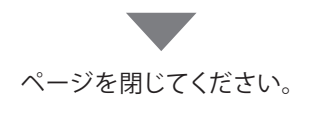

仮登録のメールが送信されます。

| 遠隔モニタリングサービス 管理・登録サイト                                                                                                    |
|----------------------------------------------------------------------------------------------------|
| ユーザ様 アカウント登録完了                                                                                                    |
| ◎ 新規登録アカウントに【アカウント仮登録のお知らせ】メールを送信しました。<br>メール本文中のURLにアクセスしてパスワードを設定することにより、アカウントが本登録されます。<br>メール本文中のURLの有効期限:2020年02月21日 |
| <u> </u>                                                                                                    |

※迷惑メール拒否設定やドメイン指定受信設定をされている場合、仮登録のメールがお手元に届かないことがあります。

あらかじめ設定を解除するか、『@kp-net.com』からの メールを受信できるように設定をお願いいたします。

### 1-3. はじめてアカウントを登録する場合 STEP3 新パスワードの設定

仮登録のメールがお客様情報で入力したメールアドレス宛に届きますので、新パスワードを設定して本登録 完了となります。

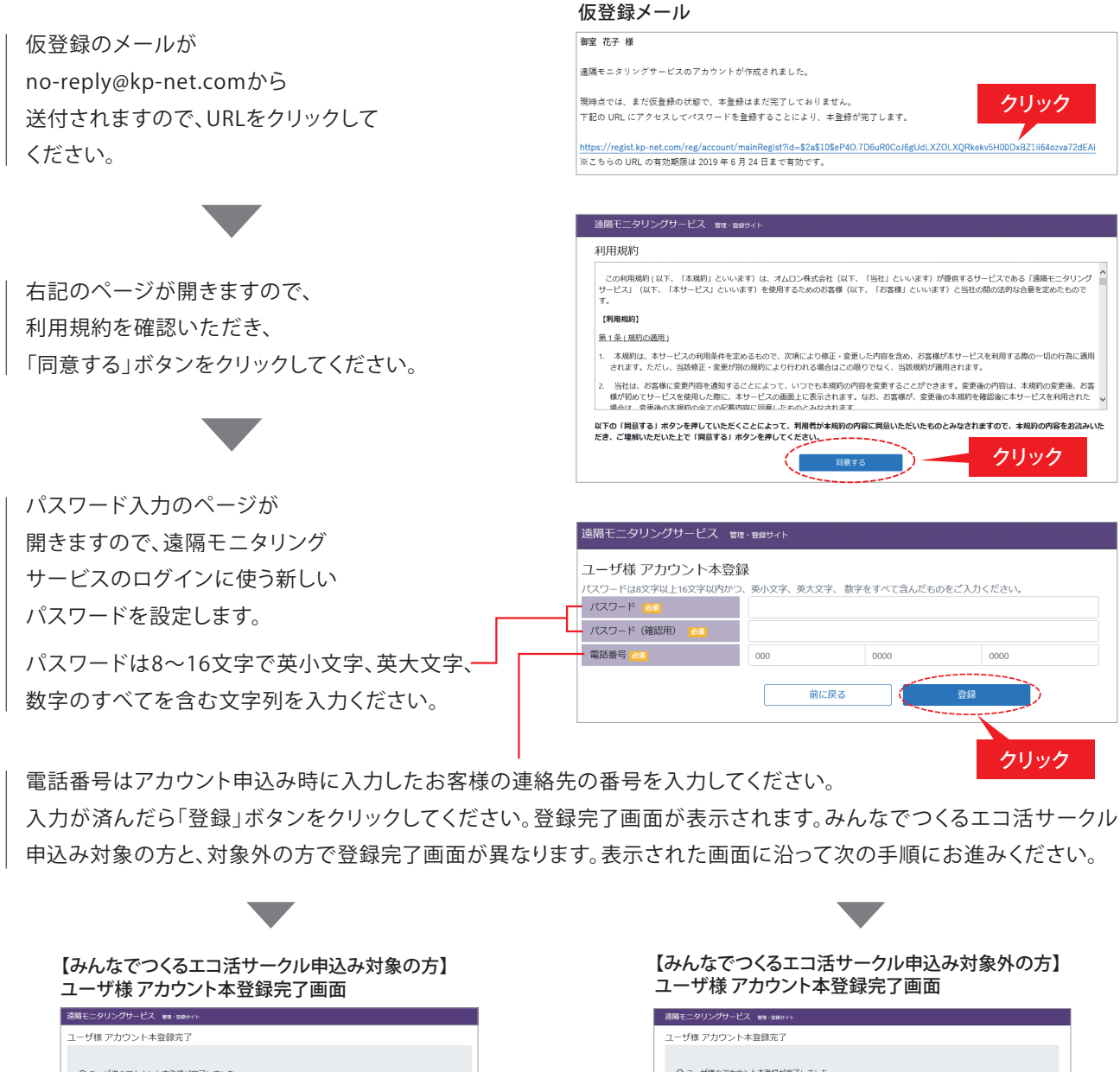

ユーサ度 アカワント未登録点了 ・ コーサ値 アカワント未登録点了 ・ コーサ値 アカワント未登録点ではつい ・ コーサ値 アカワント未登録点了 ・ コーサ値 アカワント未登録点了 ・ コーサ値 アカワント未登録点了 ・ コーサ値 アカワント未登録点了 ・ コーサ値 アカワント未登録点了 ・ コーサ値 アカワント未登録点了 ・ コーサ値 アカワント未登録点了 ・ コーサ値 アカワント未登録点了 ・ コーサ値 アカワント未登録点 ・ コーサ値 アカワント未登録点 ・ コーサ ・ コーサール ・ コーサ ・ コーサール ・ コーサ ・ コーサール ・ コーサール 

### みんなでつくるエコ活サークル 申込み対象の方

引き続き、みんなでつくるエコ活サークルの申込みを行います。

#### みんなでつくるエコ活サークル 申込みの流れ

みんなでつくるエコ活サークルとスマイル e ポイントサービス(ポイント交換サービス)へ登録を行います。

#### STEP4-1

#### みんなでつくるエコ活サークルへの登録

太陽光で発電した電力の使用で発生した環境価値を オムロンに譲渡いただく手続きを行います。

### STEP4-1 みんなでつくるエコ活サークルへの登録

「「みんなでつくるエコ活サークル」申込へ」 ボタンを クリックしてください。

(注)太陽光発電設備の稼働開始前に遠隔モニタリング サービスにご登録いただいた場合、「「みんなでつくる エコ活サークル」申込へ」ボタンは表示されません。

後で申込まれる方、申込まれない方は ページを閉じてください。 →**P16へ進む** 

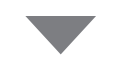

右記のページが開きますので、会員規約を 確認いただき、「同意する」ボタンをクリック してください。

同意いただけない場合は「前に戻る」 ボタンをクリックしてください。

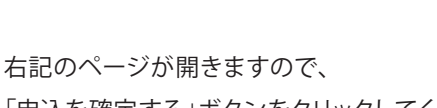

「申込を確定する」ボタンをクリックしてください。

申込を確定しない場合は「前に戻る」 ボタンをクリックしてください。

### STEP4-2

京陽干=タリングサービス ಋ∉・◎

スマイルeポイントサービスへの登録 太陽光で発電した電力の使用量に応じてポイントを受け取れ、 お好きなギフト券などに交換できるサービスに申込みます。

| 遠隔モニタリングサービス ##・2#サイト                                                                                       |
|----------------------------------------------------------------------------------------------------|
| ユーザ様 アカウント本登録完了                                                                                             |
|                                                                                                    |
| ◎ ユーザ様のアカウント本登録が完了しました。                                                                                     |
| ログインの際に入力するユーザのは、【アカウント仮整領のお知らせ】を送信させて頂いている晩先のメールアドレスです。<br>ユーザル、パスワードは大文字と小文字を匹割しております。ログインの際は正しく入力してください。 |
|                                                                                                    |
|                                                                                                    |
|                                                                                                    |
| ☆ 引き続き「みんなでつくるエコ活サークル」へお申し込みください。                                                                           |
| 「みんなでつくるエコ活サークル」とは、太陽光発電の電気をご家庭で使用していただくだけでポイントがもらえるサービスです。<br>入会費・年会費はすべて無料です。                             |
| 詳しくは <u>び こちら (外部リンク)</u><br>「みんなでつくるエコ活サークル」申込へ ボタンからお申し込みください。                                            |
| 「みんなでつくるエコ活サークル」申込へ                                                                                         |
|                                                                                                    |
| BHCA クリック                                                                                                   |

| 金貨根約の第2条-2記載の(1)                                                                                                    | - から(10)余ての由込条件を満たすことをご確認ください。                                                                                                    |
|----------------------------------------------------------------------------------------------------|----------------------------------------------------------------------------------------------------|
| 20 PC/00 10 7 MC 2 804007 (11)                                                                                                    |                                                                                                    |
| (ご注意)                                                                                                    |                                                                                                    |
| (7)の「遠隔モニタリングサー<br>は「みんなでつくるエコ活サーク                                                                                                    | ・ビスの利用登録が個人名で行われていること」とは、一般住宅のお客様であることを意味します。法人のお客様<br>フレ」には中し込めません。                                                                                                    |
| 会員規約                                                                                                    |                                                                                                    |
| 第1年(総則)                                                                                                    |                                                                                                    |
| この会員規約(以下、「本規約」と<br>クト「みんなでつくるエコ活サーク,                                                                                                    | いいます)は、オムロンソーシアルソリューションズ株式会社(以下、「当社」といいます)が実施するプロジェ<br>リ」(以下、キプロジェクト」といいます)に参加する会員(以下単に「会員」といいます)に適用されます。                                                                                                    |
| 第2条(会員登録)                                                                                                    |                                                                                                    |
| 1. お客様は、次の各号に定めるす<br>会員の資格を得ることができます。                                                                                                    | べての手続きを行うことをもって、本プロジェクトの会員登録を申し込むものとし、当社がこれを承認した場合に                                                                                                    |
|                                                                                                    |                                                                                                    |
|                                                                                                    |                                                                                                    |
| 「「同意する」 ホタンを押してい                                                                                                    | いただくことによって、利用者が木規約の内容に同意いただいたものとみなされますので、木規約の内容をお読みル                                                                                                    |
| し下の「同意する」 ボタンを押してい<br>さき、ご理解いただいた上で「同意す                                                                                                    | ただくことによって、利用費が本規約の内容に同意いただいたちのとみなされますので、本規約の内容をお読みの<br>す」ボタンを得してください。<br>前に戻る 月底する クリッグ                                                                                                    |
| に下の「同意する」ホタンを押してい<br>だき、ご理解いただいた上で「同意す                                                                                                    | ただくことによって、利用費が未規約の内容に回急いただいたちのとみはされますので、未規約の内容をお読み<br>「さ」ボタンを押してたさい。<br>前に成る                                                                                                    |
| UFの「同意する」ボタンを押してい<br>さま、ご理解いただいた上で「同意す                                                                                                    |                                                                                                    |
| しての「同意する」ボタンを押してい<br>さ、ご理解いただいた上で「同意す                                                                                                    | たたくことによって、利用費が利用的の内容に同意いただいたちのとみはされますので、木用的の内容をお読みい<br>する「ホタッを押してください」<br>前に戻る 「「「用点する」 クリッグ                                                                                                    |
| にての「目白する」ボタンを押してい<br>こさ、ご意解いたたいた上で「目白す<br>高モニタリングサービス 1                                                                                                    | たたくことによって、利用者が本規約の内容に同意いただいたちのとみなされますので、本規約の内容をお読みび<br>す) ボタンを押してください。<br>前に戻る 月底する クリック<br>図1 合類サイト                                                                                                    |
| につ「日向する」 ボタンを手してい<br>これ。ご見違いたたいた上で「日向す<br>局モニタリングサービス 1<br>みれんなでつくるエコ 活                                                                                                    | ただくことによって、利用目が未知的の内容に回意いただいたちのとみはされますので、未用的の内容をお読み<br>「さ」ボタンを用してください。                                                                                                    |
| にすの「目面する」ホタンを申してい<br>にす。 ご専用いただいた上で「目面す<br>篇モニタリングサービス 1<br>うみんがなでつくるエコン活<br>なを確認する ボタンを押して中込む                                                                                                    | ただくことによって、利用費が本規約の内容に回急いただいたちのとかなされますので、木相約の内容をお読み<br>っす、オタンを押してください。<br>配定さる ・・・・・・・・・・・・・・・・・・・・・・・・・・・・・・・・・・・・                                                                                                    |
| は下の「国意する」ボタンを押してた<br>こさ、ご理解いただいた上で「国意す<br>高モニタリングリービス 『<br>つけんなでつくるエコ」活<br>込み対象                                                                                                    | ただくことによって、利用的が有限の内容に回島いただいたちのとみはされますので、木用的の内容を50300<br>す) オタンを押してください、<br>前に定る  (10 月度 7 日)<br>何度 7 日<br>7 日 9 日<br>7 日 9 日<br>7 日<br>7 日<br>7 日 9 日<br>7 日<br>7 日<br>7 日<br>7 日<br>7 日<br>7 日<br>7 日<br>7                                                                                                    |
| FFの「目曲する」 ボタンを押してい<br>こち。 ご聞朝いただいたとで「目着す<br>局モニタリングリービス 1<br>みんなでつくるエコ活<br>込を得定する ボタンを押して中込行<br>込入場<br>アートウェイロ                                                                                                    | ただくことによって、利用側が木用的の内容に回想いただいたちのとみなされますので、木用的の内容を知られ<br>あり、本用してとださい。                                                                                                    |
| に下の「国意する」ボタンを押してじ<br>に下の「国意する」ボタンを押してじ<br>高を二 <b>タリングリービス 1</b><br>みんんなでつくるエココ活<br>込み様<br>ゲートウェイID<br>10(-コンデイショナ製造員号                                                                                                    | ただくことによって、利用的が利用の内容に回急いただいたちのとみはされますので、未用的の内容をお読み<br>「さ」ボタンを押してとださい。<br>第に思る<br>第に思る<br>「見する<br>クリック<br>ないたい<br>「こ」<br>「「」」<br>「」」<br>「」」<br>「」」<br>「」」<br>「」」<br>「                                                                                                    |
| は下の「日日する」ボタンを用してい<br>これの「日日する」ボタンを用してい<br>これ、これでの「日日する」<br>「わんなでつくるエコ活<br>と中地でするボタンを用して中心で<br>込対象<br>トートウェイID<br>でワーンスティショナ製造量可<br>生態知られ<br>このます。<br>にして、<br>のまた、<br>に、<br>のまた、<br>のまた、<br>の<br>こ<br>の<br>こ<br>つ | などくことによって、利用的が有限の内容に回急いただいたちのとみなされますので、木用的の内容をお送み<br>です。オタンを用してください。<br>配に定る (1000)<br>和に定る (1000)<br>和にたる (1000)<br>和に定る (1000)<br>和に定<br>(1000)<br>和に定<br>(1000)<br>和に定<br>(1000) |

### 1-3.はじめてアカウントを登録する場合 STEP4

みんなでつくる エコ活サークルの申込み

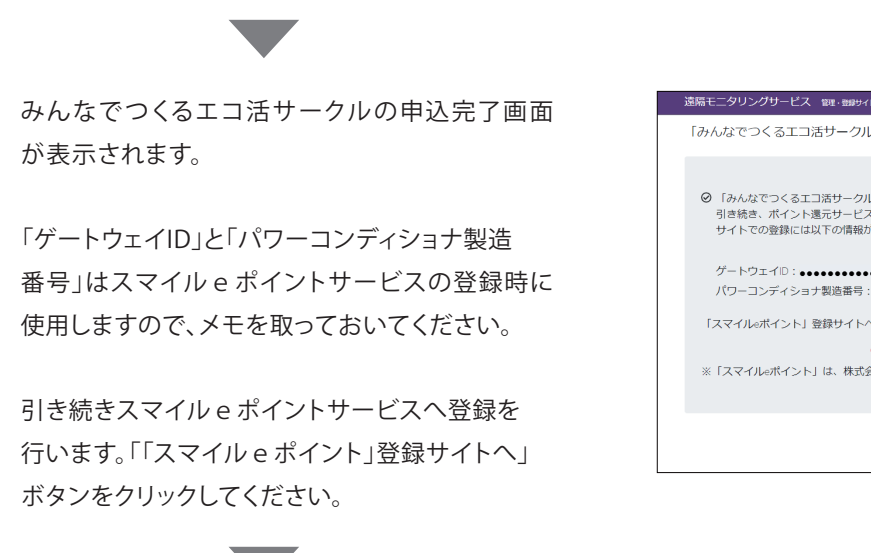

次ページへ

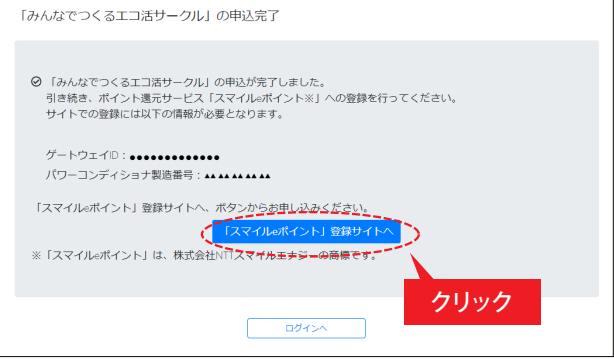

#### 【備考】

後でスマイル e ポイントサービスへ登録する場合は、登録いただいているメールアドレス宛に届く「みんなでつくるエコ活サークル お申込み完了のお知らせ」メールを使用しますので、削除せず保存しておいてください。

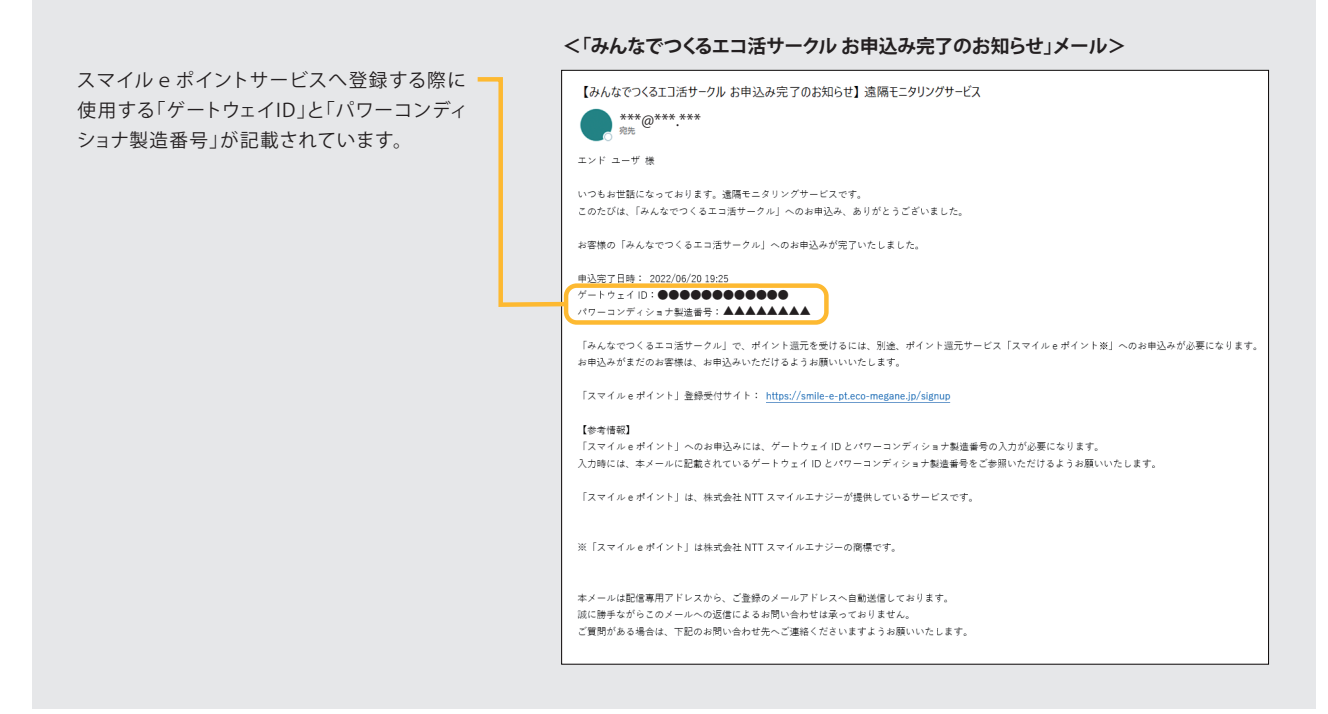

みんなでつくる エコ活サークルの申込み

### STEP4-2 スマイル e ポイントサービスへの登録

#### 1. メールアドレスの入力

会員登録するメールアドレスを入力して、 「送信する」ボタンをクリックしてください。

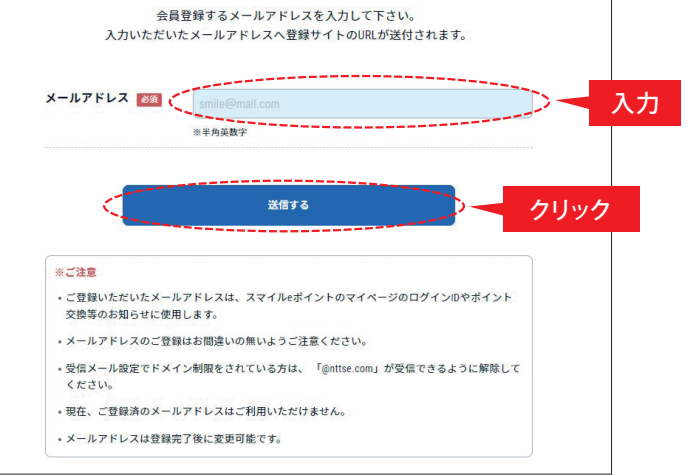

会員登録用メール送信完了画面が表示 されます。画面を閉じて、メールを確認 してください。

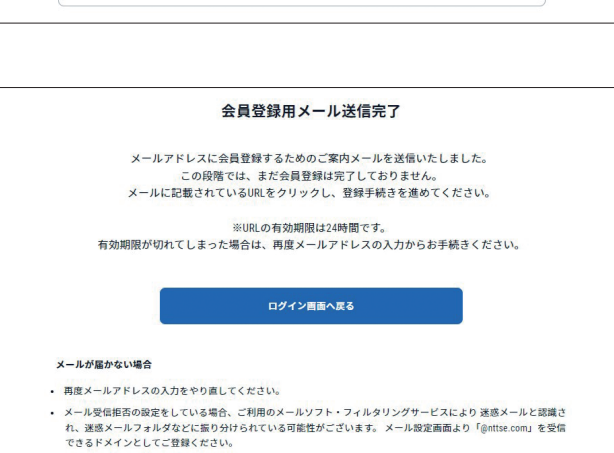

# 1-3. はじめてアカウントを登録する場合 STEP4 み/

みんなでつくる エコ活サークルの申込み

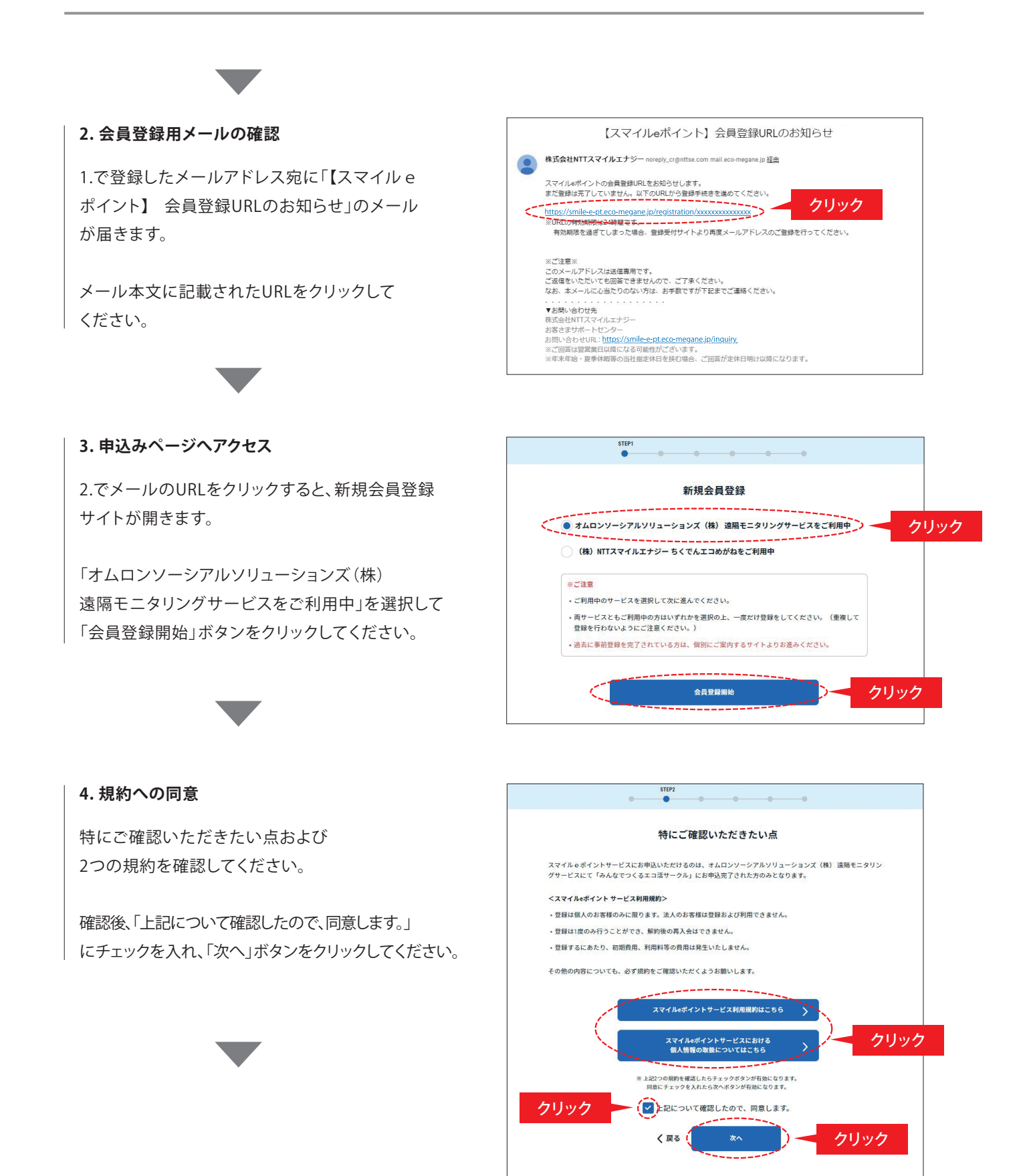

### 1-3. はじめてアカウントを登録する場合 STEP4 みんなでつくる エコ活サークルの申込み

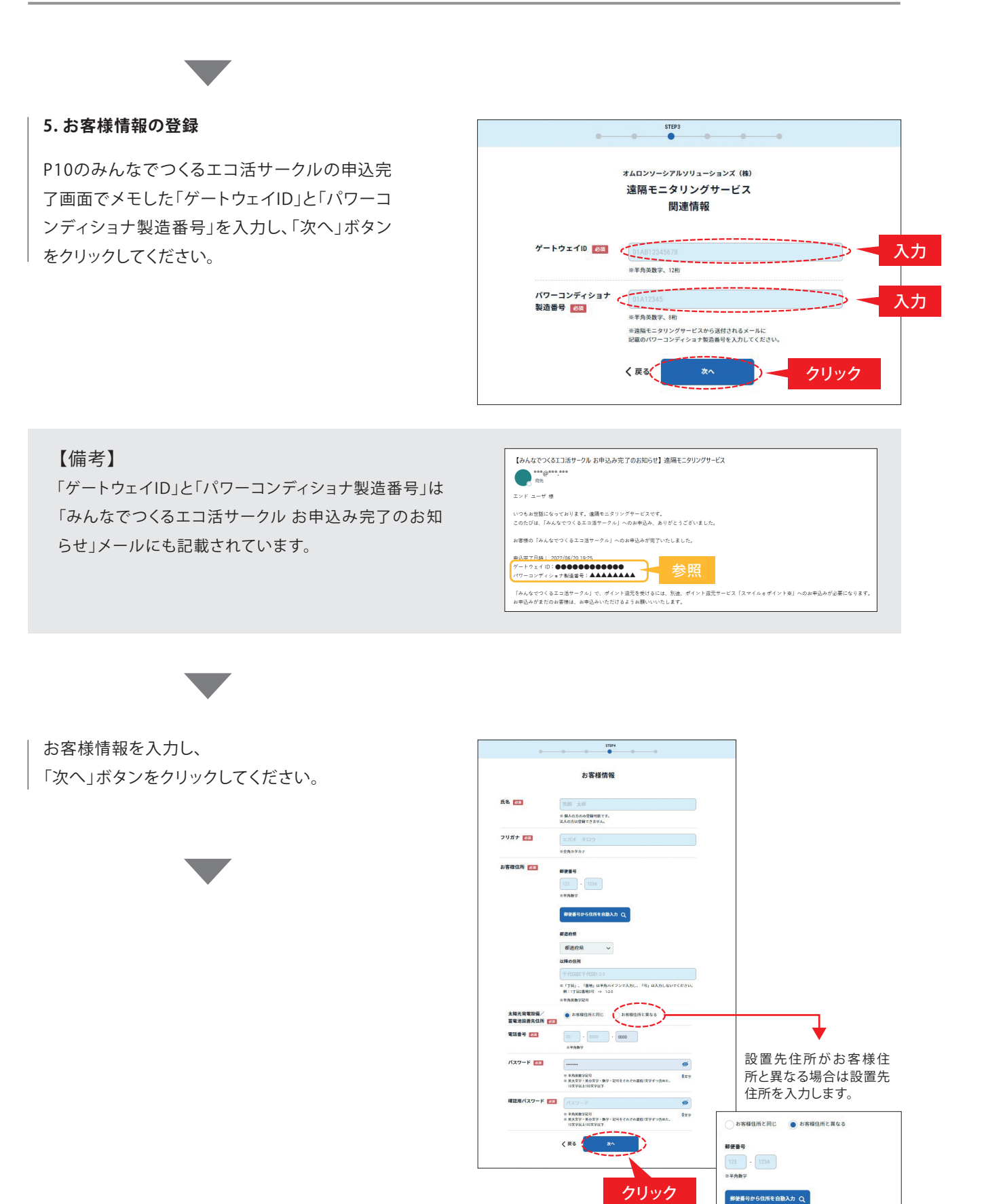

-13 -

都道府県

以降の住所

※平角英数字記号

~

※「丁目」、「書地」は半角ハイフンで入力し、「弓」は入力しないでください。
例:1丁目2番地3号 ⇒ 1.2.8

### 1-3. はじめてアカウントを登録する場合 STEP4

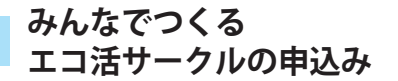

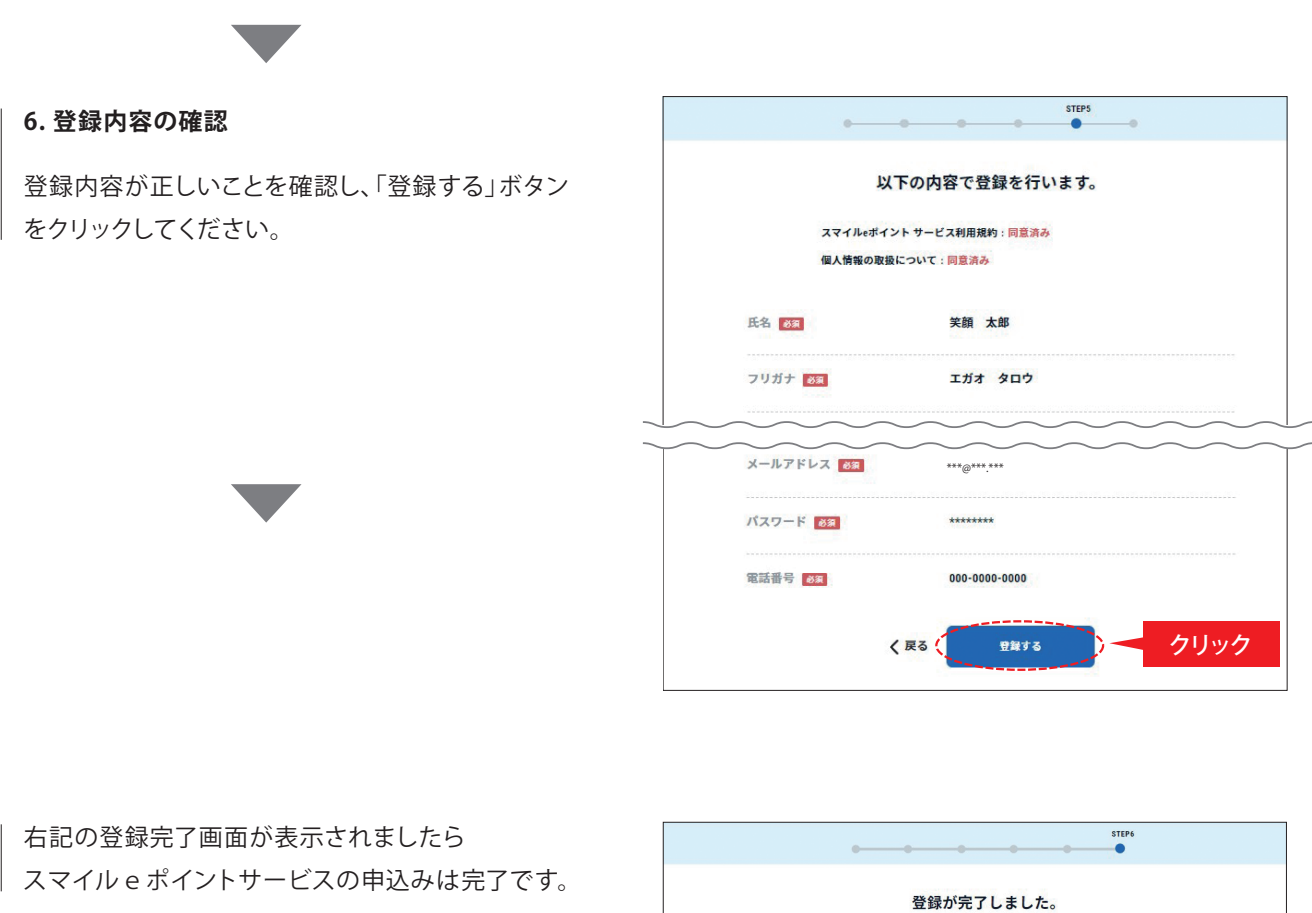

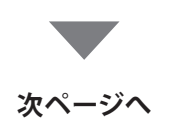

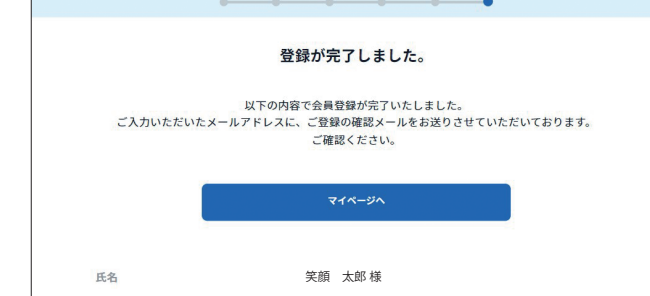

### 【備考】

登録いただいたメールアドレス宛に 「【スマイル e ポイント】会員登録完了の お知らせ」メールが届きますので、 削除しないようお願いいたします。

| 【スマイルeポイント】会員登録完了のお知らせ                                                            |
|-----------------------------------------------------------------------------------|
| 株式会社NTTスマイルエナジー <noreply_cr@nttse.com></noreply_cr@nttse.com>                     |
| 笑顔 太郎様                                                                            |
| スマイルeポイントへの会員登録が完了しましたのでお知らせいたします。                                                |
| 【登録遺録(一部抜粋)】<br>氏名:実顔 太郎<br>ケードウェイ(D: ●●●●●●●●●●●●●●<br>(プーンンディショナ製造番号: ▲▲▲▲▲▲▲   |
| 【同意いただいた事項】                                                                       |
| ▼スマイルeポイントサービス利用規約<br>https://www.eco-megane.jp/smile-e-pt_terms_of_service       |
| ▼ スマイル e ポイントサービスにおける個人情報の取扱について<br>https://www.eco-megane.jo/smile-e.ot.pt/vacy. |
| 【マイページへのログインはとちら】<br>https://smile=-pt.co-megane.jp/login                         |

### 1-3. はじめてアカウントを登録する場合 STEP4 みんなでつくる エコ活サークルの申込み

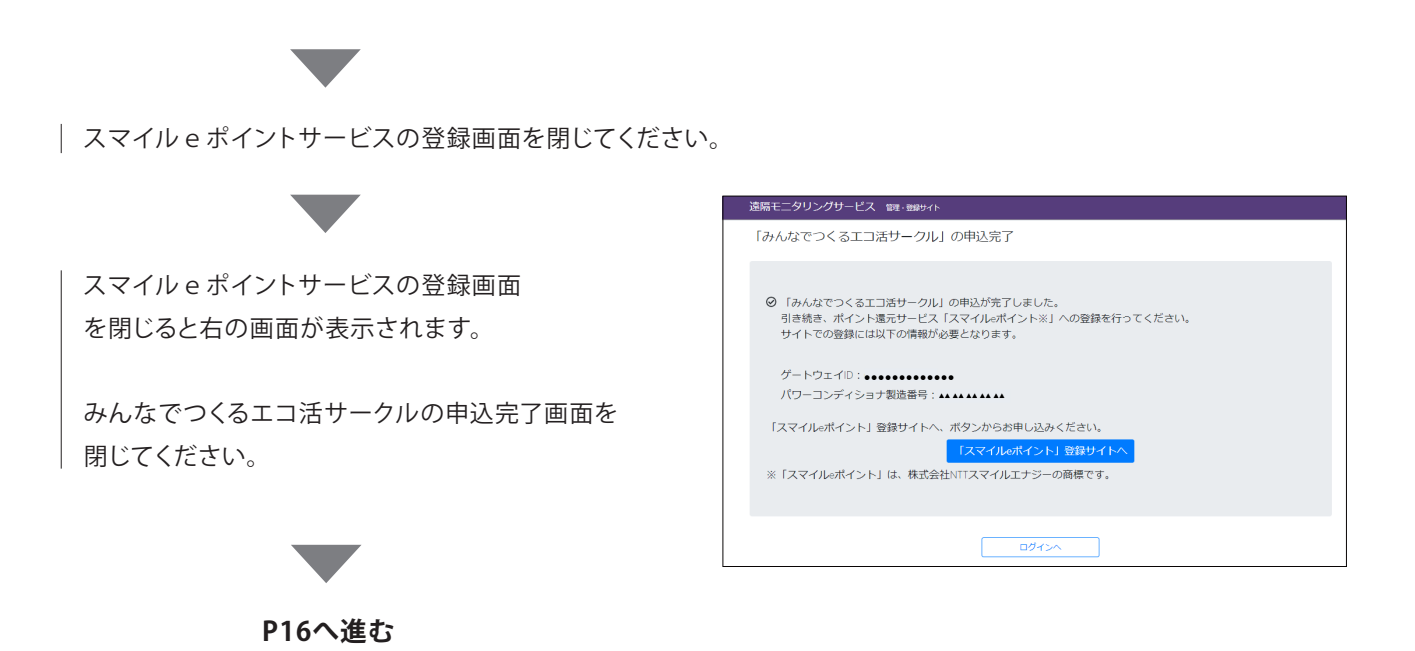

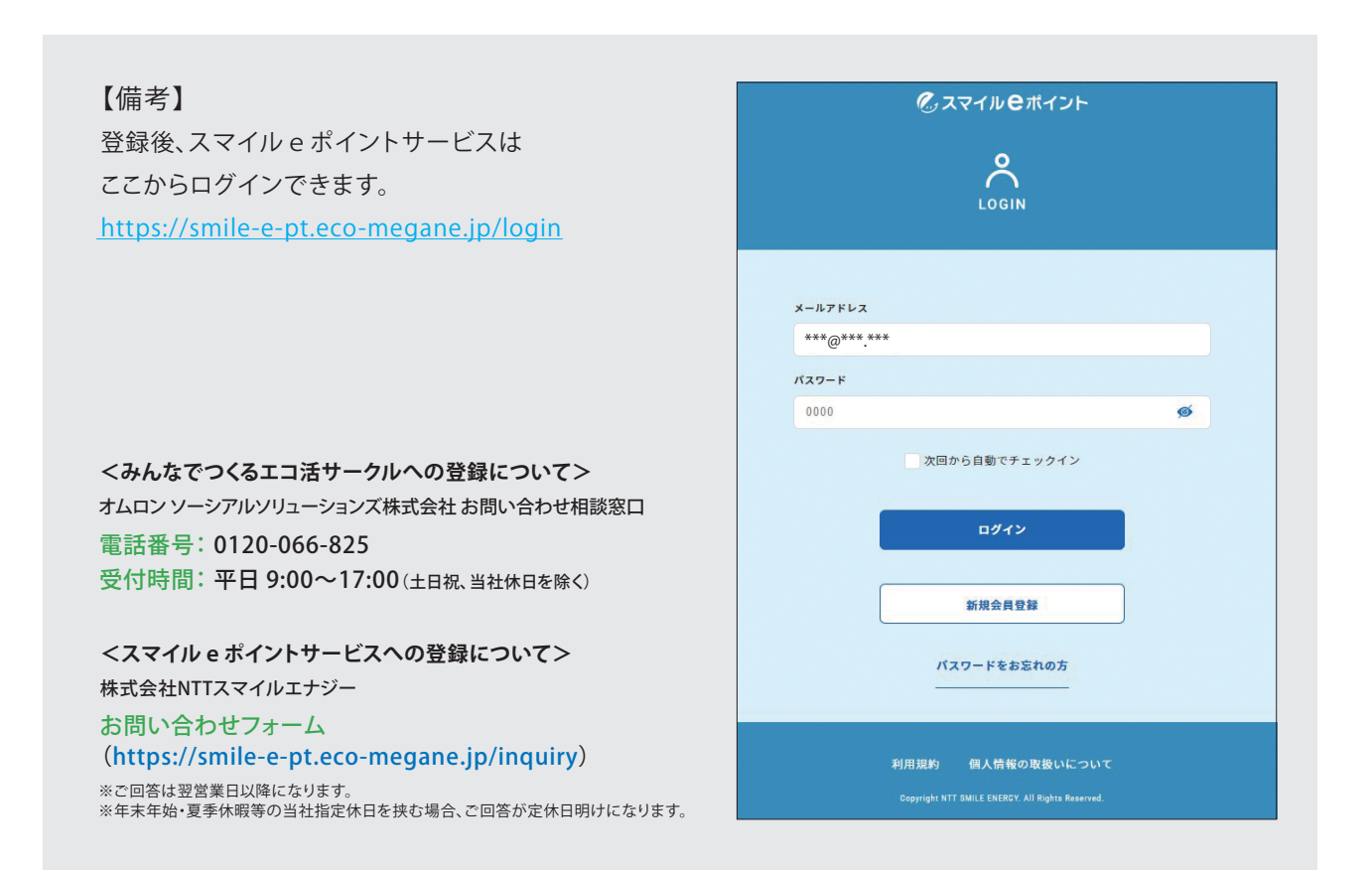

遠隔モニタリングを行う際は、「**遠隔モニタリングサービス モニタリングサイト**」へのアクセスが必要です。

| モニタリングサイト                            |
|--------------------------------------|
| ( <u>https://ctrl.kp-net.com/</u> )に |
| アクセスし、ユーザID(メールアドレス)と                |
| パスワードを入力して、ログインしてください。               |

| 遠隔モニタリングサービス モニタリングサイト  |  |  |
|-------------------------|--|--|
| ▲ ユーザID                 |  |  |
| パスワード                   |  |  |
| ログイン                    |  |  |
| ☑ ユーザID・パスワードを忘れた場合はこちら |  |  |

遠隔モータリングサービス <sub>モータリングサイト</sub>

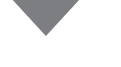

ログイン後、遠隔モニタリング画面が 表示されましたら、設定作業は全て完了です。

| 様            |               |                |
|--------------|---------------|----------------|
|              |               |                |
| 0 2020/07/07 | 12:07 正常動作中   |                |
| •            | 現在(平均値)       | 本日累計           |
| 発電           | 0.7 kw        | 1.8 kWh        |
| •            | 現在(平均値)       | 本日累計           |
| 消費           | 0.2 kW        | 0.6 kWh        |
|              | 動作状態          | 蓄電残量           |
| 蓄電池          | 充電            | 82 %           |
|              | 現在(平均値)       | 本日累計           |
| 売電           | <b>0.2</b> kW | <b>0.8</b> kWh |
| <b>.</b>     | 現在(平均値)       | 本日累計           |
| 買電           | 0.0 kW        | 0.0 kW         |
|              |               | a ja           |
| Q            |               |                |
| $\sim$       |               |                |

### 1-3. はじめてアカウントを登録する場合 参考:遠隔モニタリングサービスの機能、使い方について

遠隔モニタリングサービスの機能、使い方などの詳細はメニューボタンの「商品マニュアル」よりご確認 ください。

| パソコンの場合                                                          | クリック                         | タッチして<br>メニューから選択<br>スマートフォンの場合                                                                    |
|------------------------------------------------------------------|------------------------------|----------------------------------------------------------------------------------------------------|
| 遠隔モニタリングサービス モニタリングサイト                                           | ■ 商品マニュアル 🖸 管理・登録サイト 🕞 ログアウト | 遠隔モニタリングサービス モニタリングサイト (三                                                                          |
|                                                                  | 楼                            | 様                                                                                                  |
| 現在(平均値)         本日業計           発電         0.7 kw         1.8 kwh | ♥ 2020/07/07 12:07 正常動作中     | ● 2020/07/07 1207 正常動作中                                                                            |
| 現在(平均値)         本日業計           消費         0.2 kw         0.6 kwh |                              |                                                                                                    |
| 動作状態         書電速里           蓄電池         充電         82 %          |                              | 対点         0.2 km         0.0 km           動作状態         高電鉄母           高電池         充電         82 % |
| 現在(平均値)         本日累計           売間         0.2 kW         0.8 kWh |                              | 現在(平均値)         本日累計           売歳         0.2 kw         0.8 kwh           現在(平均値)         本日累計    |
| 現在(平均値)         本日累計           資電         0.0 kW         0.0 kWh |                              | <b>0.0</b> kw <b>0.0</b> kw                                                                        |
|                                                                  |                              |                                                                                                    |

### 1-4. アカウントをお持ちのお客様が2台目以降のゲートウェイを追加する場合

「**遠隔モニタリングサービス ご登録にあたって**」に記載された「**遠隔モニタリングサービス 管理・登録サイト**」 のURL(https://multi.kp-net.com) ヘパソコンまたはスマートフォンでアクセスします。

「遠隔モニタリングサービス ご登録にあたって」の お客様用 マルチ蓄電システム用ゲートウェイ 遠隔モニタリングサービス ご登録にあたって 裏面の規約をお読みいただいたうえで スマートフォンやパソコンから蓄電システムの状態監視や設定をしたり、AI 機能をご使用い ただくため無料の WEB 登録を実施してください。 パソコンまたはスマートフォンで上記URLを 入力してアクセスしていただくか、 ゲートウェイID:01AB12345678 スマートフォンで右記のQRコードを パスワード:abcedfghijk12 読み込んでアクセスしてください。 OR⊐−ド <登録方法> 裏面の規約をお読みいただいた上で、お客様の情報、本書に書かれたゲートウェ イ ID とパスワードを下記 URL より登録してください。 https://multi.kp-net.com 登録いただいた方へプレゼントがあたるキャンペーン実施中!! (くわしくは WEB をご覧ください) <販売店様による遠隔モニタリングについて> へのは高いにあいる地域にレージンについてン お客様が販売店様に遠隔モニタリングによる保守を依頼する場合は、販売店様のアカウント を紐付け登録することで、販売店様が当該のゲートウェイの遠隔モニタリングすることが可 能になります。紐付け登録には販売店様がアカウントをお持ちであることを確認いただき、 時にあります。1110日本駅にの時のに目まりフラントで登録された旧と電話番号を遠隔モニタリングサービスに て「ゲートウェイの管理」→「ゲートウェイ情報の照会・編集」にて登録してください。 (販売店様へ)お客様に販売店様のアカウントを登録された ID、電話番号をお伝えする際に 以下の欄をご利用ください。 ID 電話番号 本書は、なくさないように大切に保管してください。 販売店様へのお願い

アクセスすると「遠隔モニタリングサービス 管理・登録サイト」のアカウント登録ページが 開きますので「すでにアカウントをお持ちの方」 ボタンをクリックしてください。

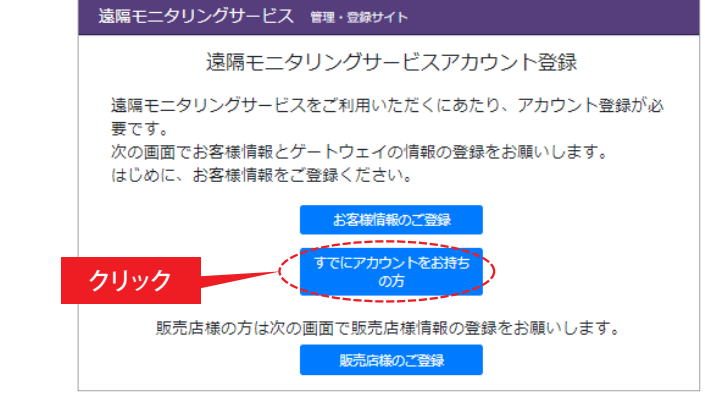

ログイン画面が表示されますので、登録 いただいたユーザID(メールアドレス)と パスワードを用いてログインしてください。

| 遠隔モニタリングサービス 管理・登録サイト |  |  |
|-----------------------|--|--|
| L-Hid                 |  |  |
| ▶ 1/27-ド              |  |  |
| ロクイン                  |  |  |
| ユーザID・パスワードを忘れた場合はこちら |  |  |

-18-

# 1-4. アカウントをお持ちのお客様が2台目以降のゲートウェイを追加する場合

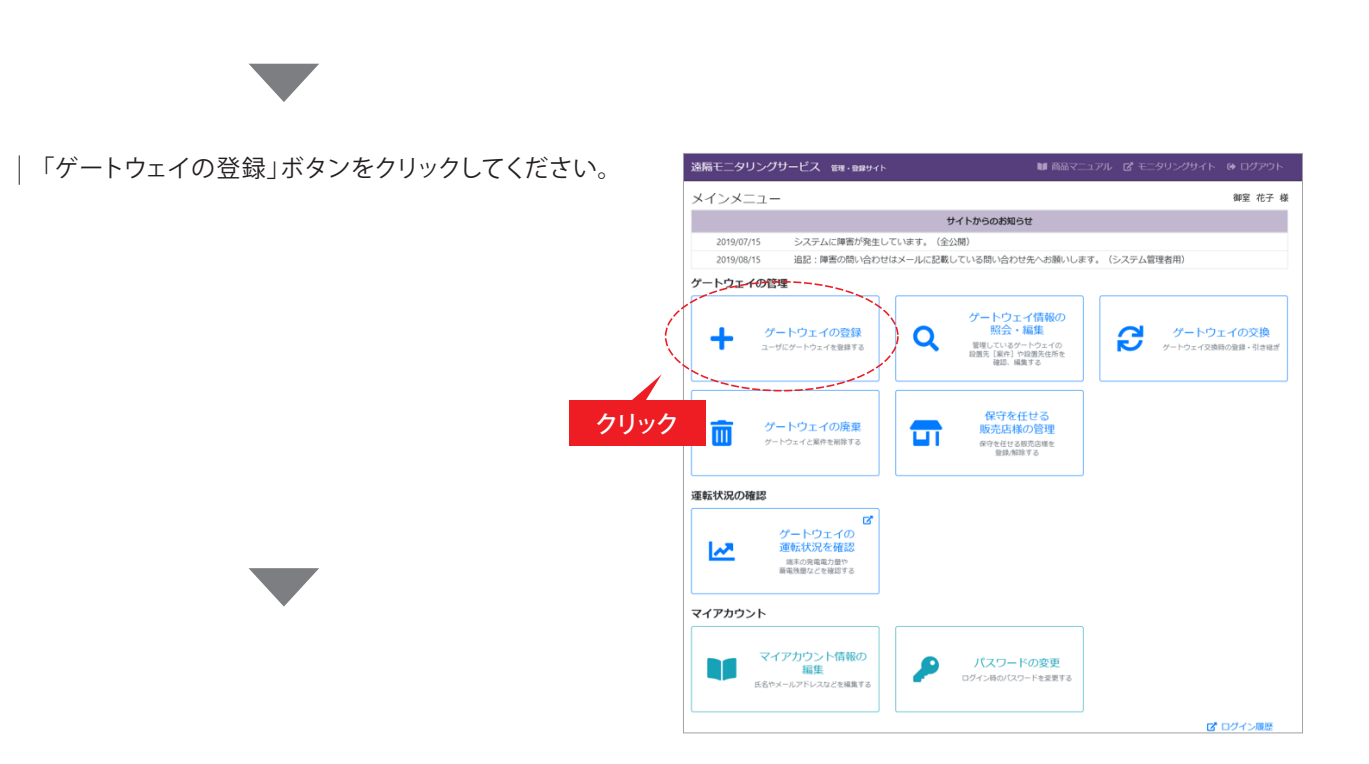

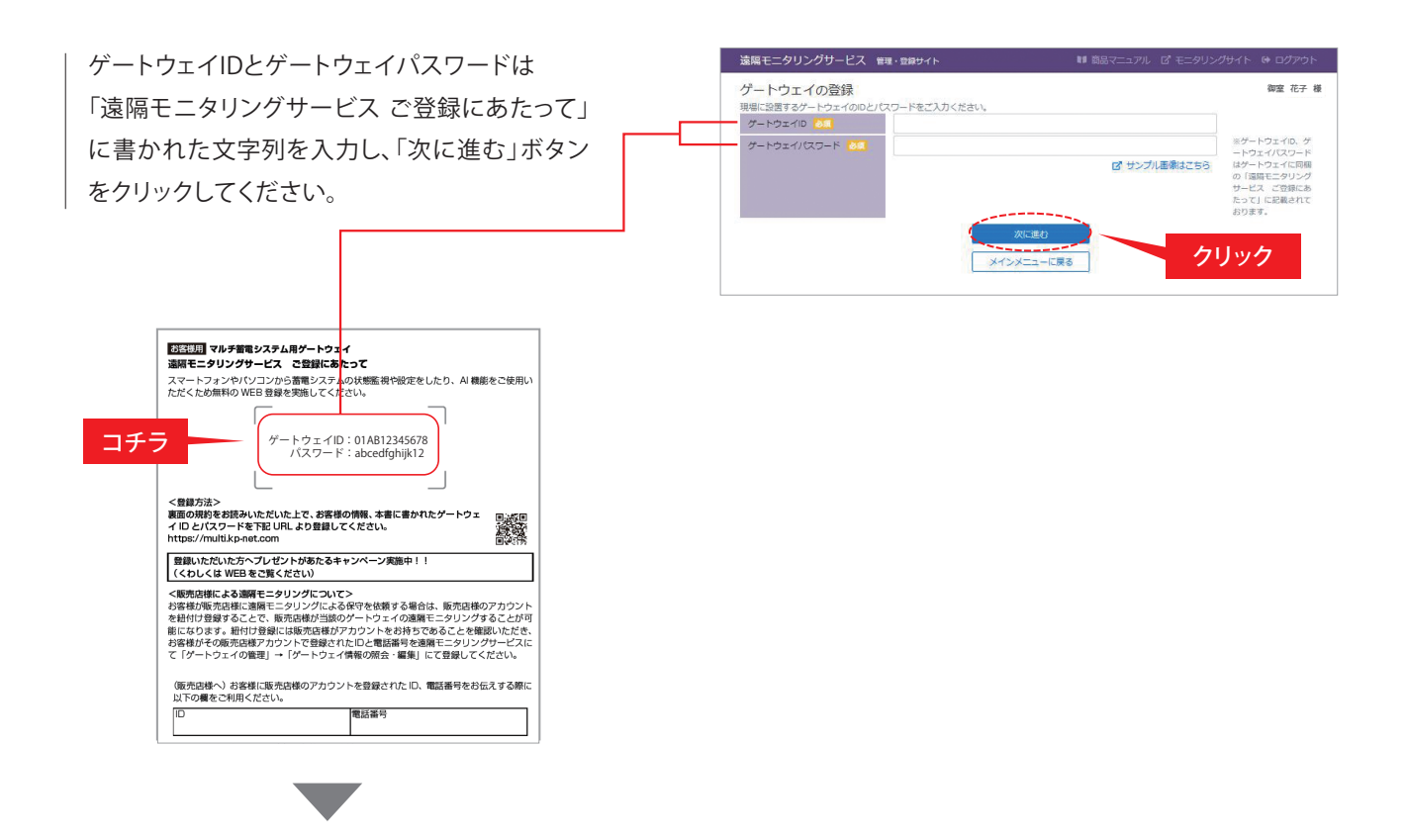

# 1-4. アカウントをお持ちのお客様が2台目以降のゲートウェイを追加する場合

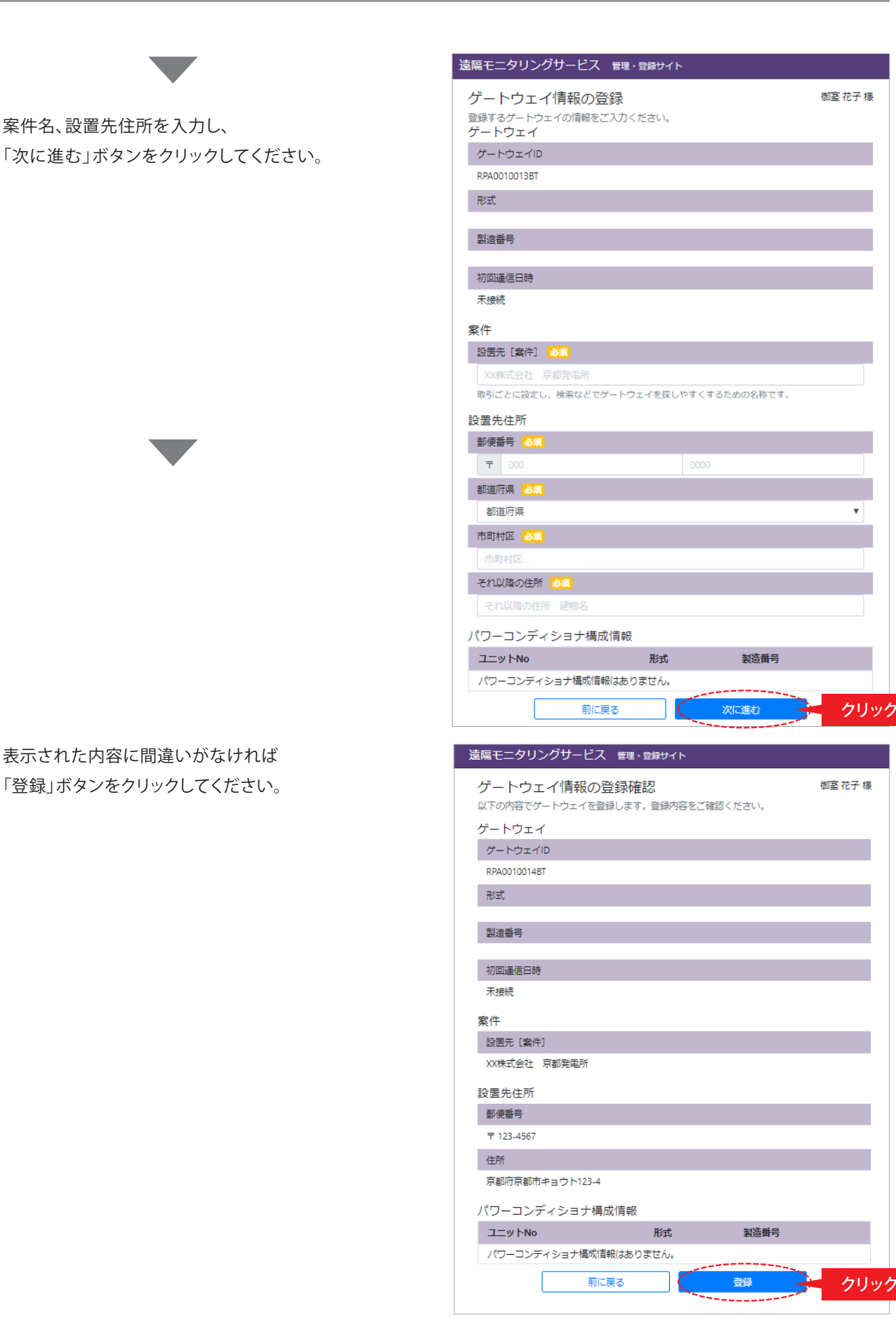

-20 -

# 2.保守を依頼する販売店とゲートウェイの紐付け登録 2-1.販売店様による遠隔保守と紐付け登録について

お客様が販売店様にゲートウェイを含むシステムについて遠隔モニタリングサービスを用いた保守を依頼し、 販売店様が同意された場合は、販売店様とお客様のゲートウェイの保守紐付け登録を実施していただく必要が あります。その後、販売店様が保守のためにお客様登録情報の確認とシステムの設定ができるようになります。 保守を依頼する販売店様のIDは最大5個まで登録できます。

※販売店様では遠隔保守をするために、基本的には契約後に遠隔モニタリングシステムにID登録を行っています。

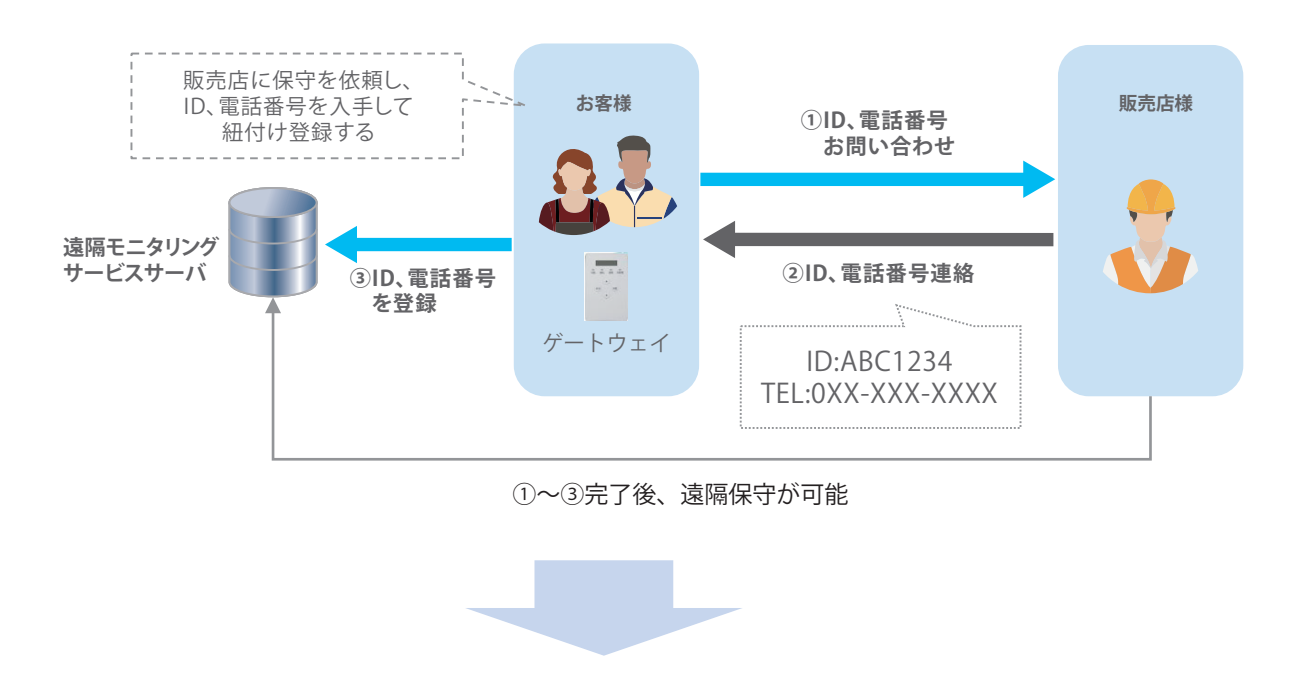

- ・販売店様はお客様所有のゲートウェイを含めたシステムを遠隔で保守することができます。
- ・ゲートウェイに異常が生じた時に販売店様の保守担当者へメールで連絡することができます。 (保守担当者のメールアドレスの登録が必要になります。)

### 2-2. お客様のゲートウェイに販売店様のアカウントを紐付けする場合

#### 〈登録を行う前に〉

- ・お客様から販売店様に遠隔保守の依頼をしてください。
- ・販売店様より遠隔モニタリングシステムに登録したIDと電話番号を入手してください。 なお、販売店様がID登録していない場合は、管理・登録サイトのアカウント登録ページ (https://entry.kp-net.com)から販売店様にてご登録いただいてください。

※保守紐付け登録すると、販売店による当該のゲートウェイを含んだシステムの状態確認、設定変更やお客様の登録状態確認ができます。

管理・登録サイト (<u>https://regist.kp-net.com</u>)に ログインしてください。

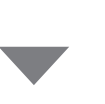

| 遠隔モニタリング | サービス管理・登録サイト          |
|----------|-----------------------|
|          |                       |
|          | パスワード                 |
|          | ログイン                  |
|          | ユーザID・パスワードを忘れた場合はこちら |

メインメニューから「保守を任せる 販売店様の管理」ボタンをクリックしてください。

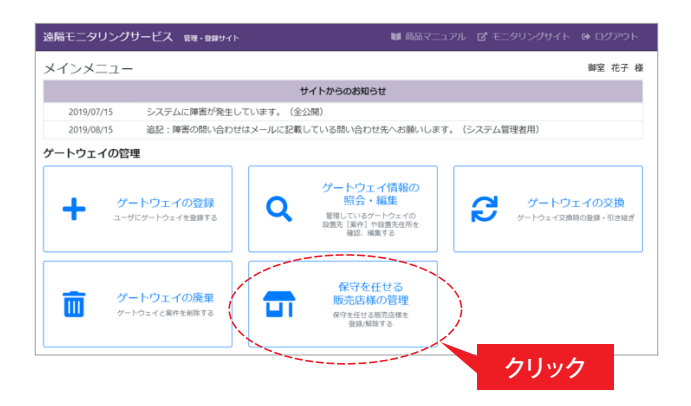

「保守を任せる販売店様の管理メニュー」 から「保守を任せる販売店様登録」ボタンを クリックしてください。

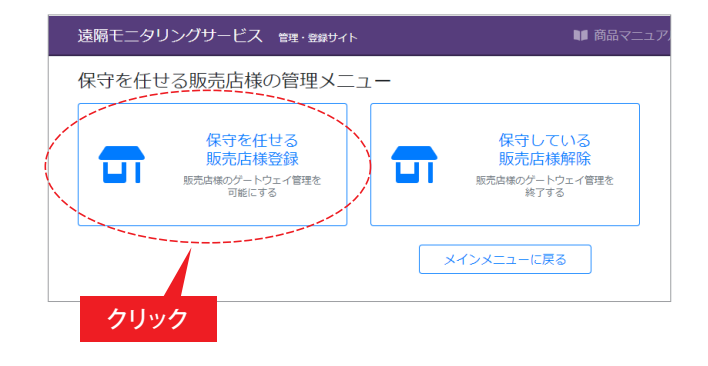

-22 -

# 2-2. お客様のゲートウェイに販売店様のアカウントを紐付けする場合

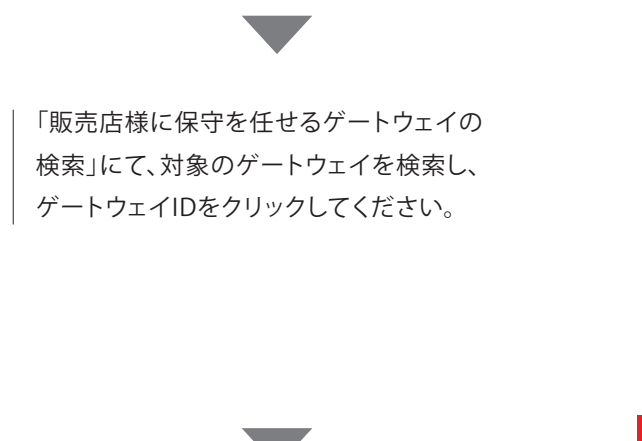

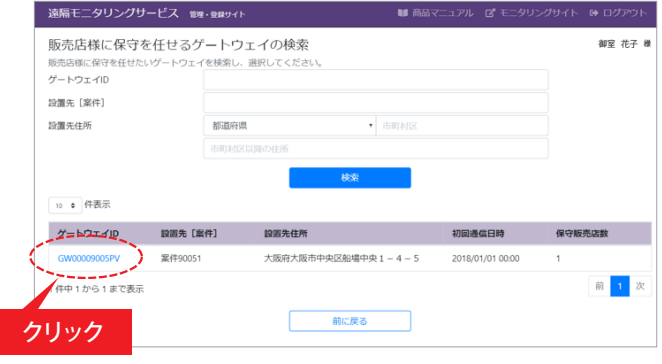

「保守を任せる販売店様の登録」にて 対象の販売店様が遠隔モニタリング システムに登録したIDと電話番号を入力し、 「次に進む」ボタンをクリックしてください。

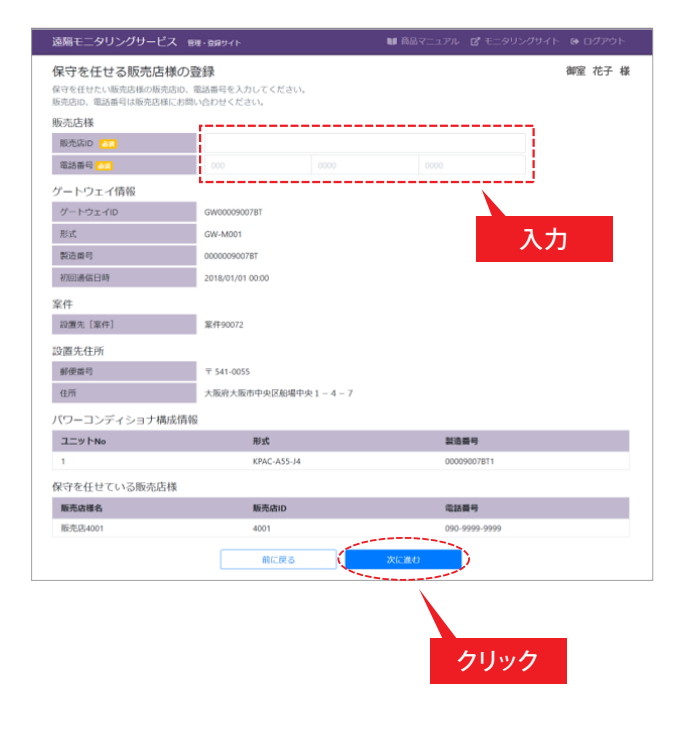

### 2-2. お客様のゲートウェイに販売店様のアカウントを紐付けする場合

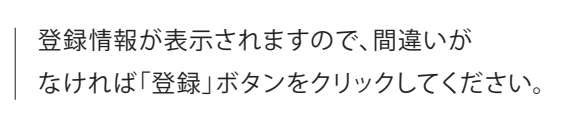

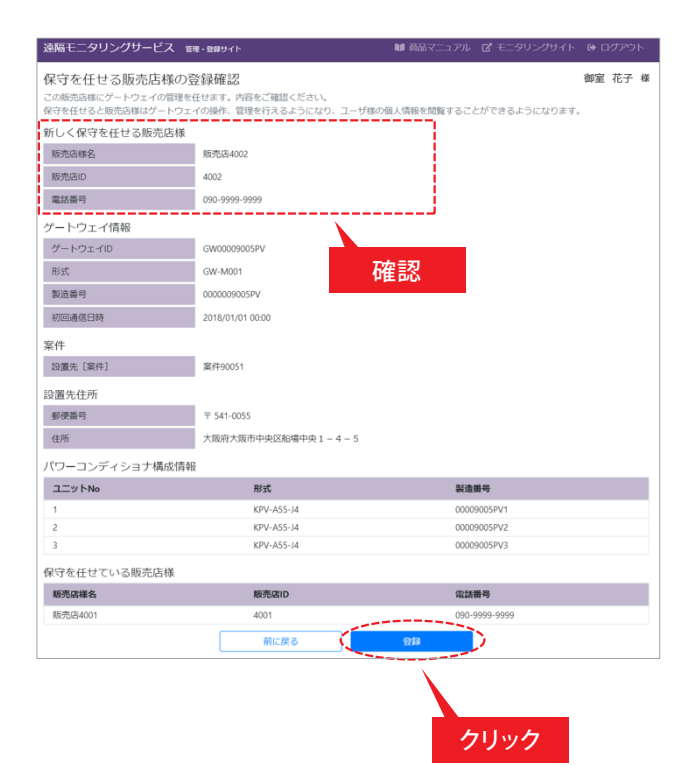

登録完了が表示され、販売店様には 連絡用のメールが送信されます。

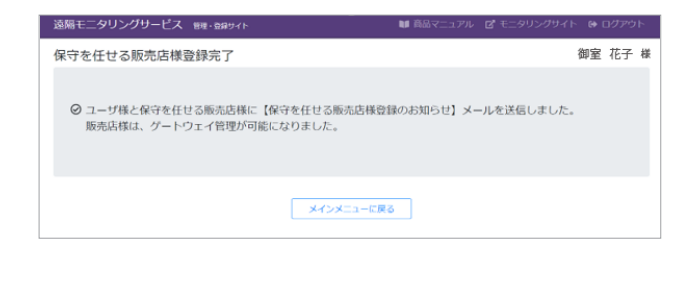

# 2-3. 販売店様のアカウントの紐付けを解除する場合

### 管理・登録サイト (https://regist.kp-net.com)に

ログインしてください。

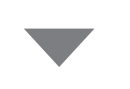

| 遠隔モニタリングサービス      | 管理・登録サイト           |
|-------------------|--------------------|
| <b>±</b> <u>-</u> |                    |
| ₽ 10              | マード                |
|                   | ログイン               |
| ユーサ               | ID・パスワードを忘れた場合はこちら |

メインメニューから「保守を任せる 販売店様の管理」ボタンをクリックしてください。

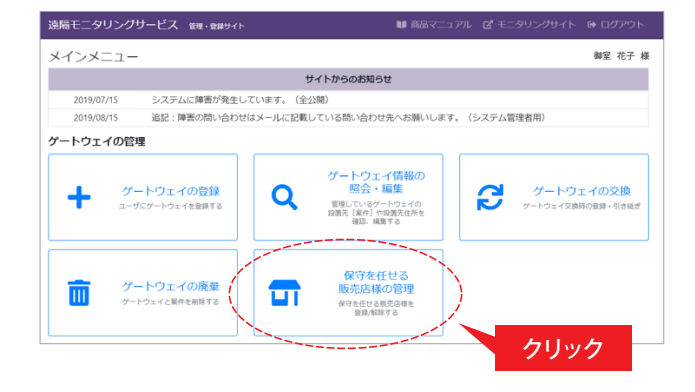

「保守を任せる販売店様の管理メニュー」 から「保守している販売店様解除」ボタンを クリックしてください。

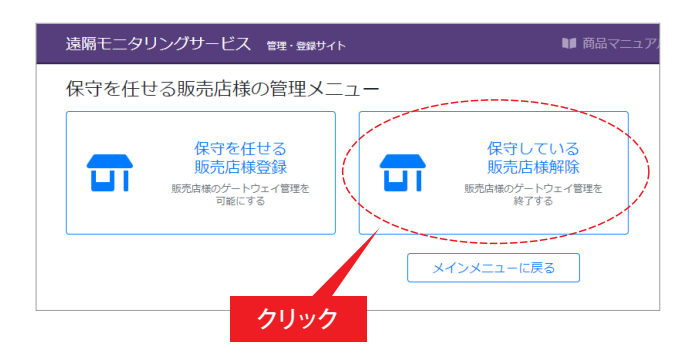

「保守を任せている販売店様を解除する ゲートウェイの検索」から対象の ゲートウェイを検索し、ゲートウェイIDを クリックしてください。

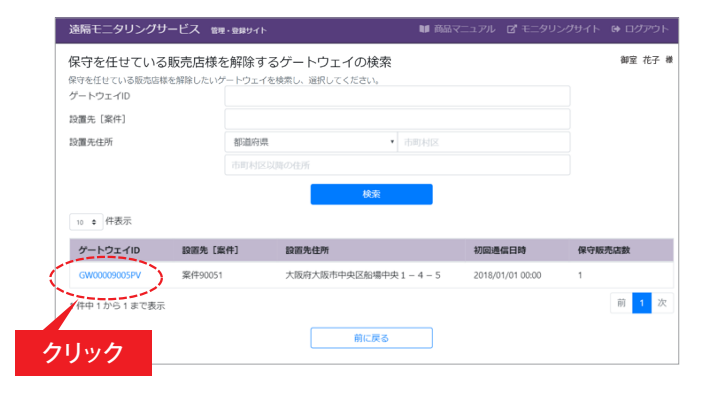

— 25 —

# 2-3. 販売店様のアカウントの紐付けを解除する場合

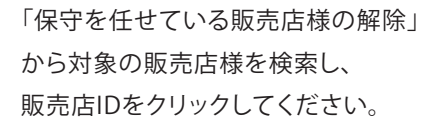

| 遠隔モニタリングサービス                 | く 管理・登録サイト               | ■ 商品マニュアル 🖸 モニタリングサイト 🕞 ログアウト |
|------------------------------|--------------------------|-------------------------------|
| 保守を任せている販売<br>ゲートウェイの保守を解除する | E店様の解除<br>E売店様を選択してください。 | 御室 花子 様                       |
| 保守を解除する販売店様                  |                          |                               |
| 販売店ID                        | 販売店様名                    | 電話番号                          |
| 4001                         | 販売店4001                  | 090-9999-9999                 |
| ゲートウェイ                       |                          |                               |
| D                            | GW00009005PV             |                               |
| リック                          | GW-M001                  |                               |
| 製造番号                         | 0000009005PV             |                               |
| 初回通信日時                       | 2018/01/01 00:00         |                               |
|                              |                          |                               |

解除情報が表示されますので、 間違いがなければ「解除」ボタンを クリックしてください。

| 遠隔モニタリングサービス 倒                                                               | ・登録サイト           |           | 🍽 商品マニュアル | ピ モニタ   |  |
|------------------------------------------------------------------------------|------------------|-----------|-----------|---------|--|
| 保守を任せている販売店様の解除確認<br>この販売店様によるゲートウェイの保守気輸します。<br>保守を解除した販売品様はゲートウェイ管理を終了します。 |                  |           |           |         |  |
| 保守を解除する販売店様                                                                  |                  |           |           |         |  |
| 販売店ID                                                                        | 4001             |           |           |         |  |
| 販売店様名                                                                        | 販売店4001          |           |           |         |  |
| 電話番号                                                                         | 090-9999-9999    | <u>`</u>  |           |         |  |
| ゲートウェイ                                                                       |                  |           |           |         |  |
| ゲートウェイID                                                                     | GW00009005PV     | 確認        |           |         |  |
| 形式                                                                           | GW-M001          |           |           |         |  |
| 製造番号                                                                         | 0000009005PV     |           |           |         |  |
| 初回通信日時                                                                       | 2018/01/01 00:00 |           |           |         |  |
| 案件                                                                           |                  |           |           |         |  |
| 設置先 [案件]                                                                     | 案件90051          |           |           |         |  |
| 設置先住所                                                                        |                  |           |           |         |  |
| 鄞便番号                                                                         | 〒 541-0055       |           |           |         |  |
| 住所                                                                           | 大阪府大阪市中央区        | 船場中央1-4-5 |           |         |  |
| パワーコンディショナ構成情報                                                               |                  |           |           |         |  |
| ユニットNo                                                                       | 形式               |           | 製造        | 番号      |  |
| 1                                                                            | KPV-A5           | i5-J4     | 0000      | 9005PV1 |  |
| 2                                                                            | KPV-A5           | i5-J4     | 0000      | 9005PV2 |  |
| 3                                                                            | KPV-A5           | i5-J4     | クリッ       | ク -     |  |
| 保守を任せている販売店様                                                                 |                  |           |           |         |  |
| 販売店様名                                                                        | 縣                | 売店ID      |           | は新田号    |  |
| 保守を任せている販売店様はありません。                                                          |                  |           |           |         |  |
|                                                                              | 前に               | چa        | 解除        | $\geq$  |  |
|                                                                              |                  |           |           |         |  |

解除完了が表示され、販売店様には 連絡用のメールが送信されます。

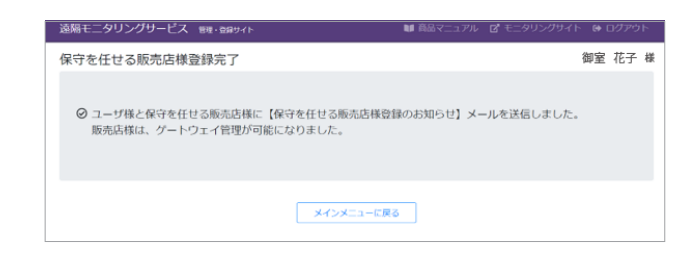